# TOSHIBA

# dynabook EX1 シリーズ TV / CD 操作ガイド

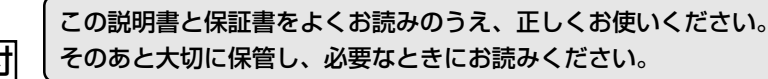

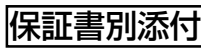

# もくじ

| もく  | ····································· | 1  |
|-----|---------------------------------------|----|
| はじる | めに                                    | 2  |
| 1   | パソコンでテレビを見る                           | 4  |
|     | ❶ TV チューナの使用にあたって                     | 5  |
|     | ❷ ケーブルの接続                             | 6  |
|     | ❸「WinDVR」を使う                          | 7  |
|     | ④ マルチ AV パネルを使う                       | 9  |
| 2   | クイックプレイを使う                            | 11 |
|     | ❶ クイックプレイとは                           | 11 |
|     | ❷ 簡単操作でテレビを見る (クイック TV)               | 12 |
|     | ❸ 簡単操作で音楽 CD を聴く(クイック CD)             | 15 |
|     | ❹ クイックプレイの再インストール                     | 19 |
| 付録  | 地域コード一覧                               | 24 |

# はじめに

本製品を安全に正しく使うために重要な事項が、同梱の冊子『安心してお使いいた だくために』に記載されています。必ずお読みになり、正しくお使いください。 お読みになった後は、いつでも見られるようにお手元に大切に保管してください。 本書ではパソコンでテレビやDVD-Videoを見たり音楽を聴く方法について説明し ています。あらかじめ『さあ始めよう』『使ってみよう』をお読みのうえ、必要な準 備を行い正しくお使いください。

本書は、次の決まりに従って書かれています。

#### 記号の意味 👥

| ⚠注意 | "取扱いを誤った場合、使用者が傷害(*1)を負うことが想定される<br>か、または物的損害(*2)の発生が想定されること"を示します。  |
|-----|----------------------------------------------------------------------|
| お願い | データの消失や、故障、性能低下を起こさないために守ってほしい内<br>容、仕様や機能に関して知っておいてほしい内容を示します。      |
| メモ  | 知っていると便利な内容を示します。                                                    |
| 参照  | このマニュアルや他のマニュアルへの参照先を示します。<br>このマニュアルへの参照の場合…「」<br>他のマニュアルへの参照の場合…『』 |

\* 1 傷害とは、治療に入院や長期の通院を要さないけが・やけど・感電などをさします。

\*2 物的損害とは、家屋・家財および家畜・ペット等にかかわる拡大損害をさします。

#### 用語について

本書では、次のように定義します。

| システム       | 特に説明がない場合は、使用しているオペレーティングシステ                  |
|------------|-----------------------------------------------|
|            | ム (OS) を示します。本製品のシステムは Windows XPです。          |
| アプリケーションま  | たはアプリケーションソフト                                 |
|            | アプリケーションソフトウェアを示します。                          |
| Windows XP | Microsoft® Windows® XP Home Edition operating |
|            | system日本語版を示します。                              |
| ドライブ       | DVD マルチドライブを示します。                             |
|            |                                               |

#### 記載について

- ・アプリケーションについては、本製品にプレインストールまたは同梱の CD /
   DVD からインストールしたバージョンを使用することを前提に説明しています。
- ・本書に記載している画面やイラストは一部省略したり、実際の表示とは異なる場合があります。

#### Trademarks

- Microsoft、Windows、Windows Mediaは、米国 Microsoft Corporationの米 国およびその他の国における登録商標です。
- ・InterVideo、WinDVD、WinDVR、WinDVD Creator は InterVideo, Inc. の登録 商標または商標です。

取扱説明書に掲載の商品の名称は、それぞれ各社が商標および登録商標として使用している場合があります。

#### 著作権について 📰

音楽、映像、コンピュータ・プログラム、データベースなどは著作権法により、その著作者及び著作権者の権利が保護されています。こうした著作物を複製することは、個人的にまたは家庭内で使用する目的でのみ行うことができます。上記の目的を超えて、権利者の了解なくこれを複製(データ形式の変換を含む)、改変、複製物の譲渡、ネットワーク上での配信などを行うと、「著作権侵害」「著作者人格権侵害」として損害賠償の請求や刑事処罰を受けることがあります。本製品を使用して複製などをする場合には、著作権法を遵守のうえ、適切な使用を心がけてください。

#### お願い 🚃

- ・本製品の内蔵ハードディスクにインストールされているシステム(OS)、アプリ ケーション以外をインストールした場合の動作保証はできません。
- ・Windows のシステムツールまたはリカバリ DVD-ROM を使用して再セットアッ プする手順以外の方法で、パーティションを変更・削除・追加しないでください。 ソフトウェアの領域を壊すおそれがあります。
- ・内蔵ハードディスクにインストールされているシステム(OS)、アプリケーションは、本製品でのみ利用できます。
- ・購入時に定められた条件以外で、製品およびソフトウェアの複製もしくはコピー をすることは禁じられています。取り扱いには注意してください。
- ・ご使用の際は必ず本書をはじめとする取扱説明書と『エンドユーザ使用許諾契約 書』および『ソフトウェアに関する注意事項』をお読みください。
- ・クイックプレイの動作中は、タイマ・オン機能を使ってシステムを起動すること はできません。タイマー予約なども実行できませんので、ご注意ください。

3

# 1 パソコンでテレビを見る

本製品には TV チューナが内蔵されています。「WinDVR」を使ってテレビ番組をパ ソコン画面に表示したり、録画することができます。また、録画した番組を編集し たり DVD に保存したりすることもできます。

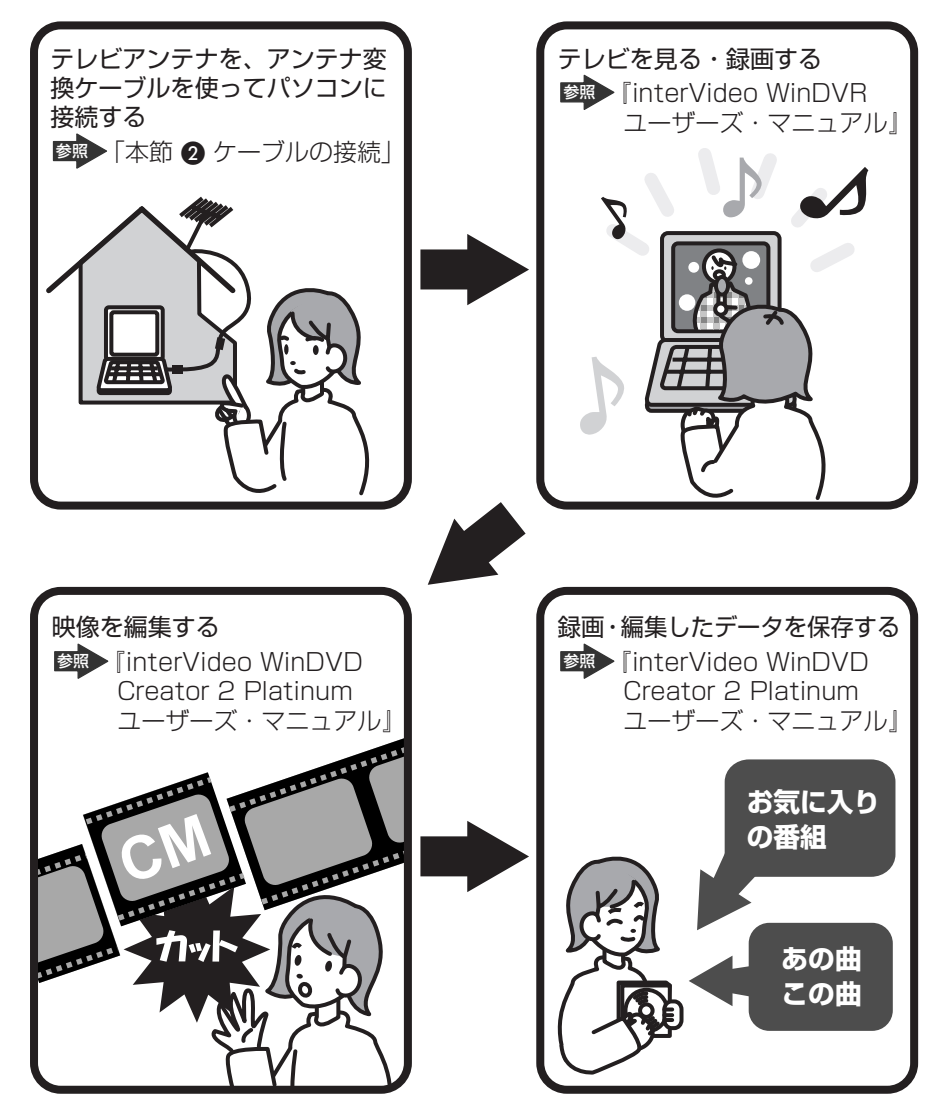

ここでは「WinDVR」を使って、パソコンでテレビ番組を見たり録画したりするときのことを説明します。

本製品に搭載されている TV チューナは日本国内以外では使えません。

## TV チューナの使用にあたって

#### 【アンテナについて】

- 画像や音声の品質はアンテナの電波受信状況によって大きく左右されます。
- 電波の弱い地域で、受信状態が悪い場合は購入店にご相談されるか、市販のアン テナブースターをご利用ください。アンテナブースターのご使用方法は、アンテ ナブースター付属の説明書をご覧ください。

#### 【大切な録画・録音・編集について】

- 大切な録画・録音・編集の場合は、事前に試し録画・録音・編集を行い、正しくできることを確かめてください。
- 放送チャンネルや番組によっては、音量オーバーすると音が割れたり、飛んだり することがあります。必要に応じて調整してください。

#### 【テレビ視聴と録画について】

- 本製品を利用して映像・音声を視聴される場合、MPEG 変換のために実時間より 数秒程度再生が遅れます。厳密に実時間で見る必要がある場合は、本製品を使わ ず直接テレビでご視聴ください。
- バッテリ駆動で使用中にテレビ視聴や録画を行うと、バッテリの消耗などによって画像がコマ落ちするおそれがあります。必ずACアダプタを電源コンセントに接続して、使用してください。

また、本製品の省電力機能が実行されないようにしてください。

⑧
省電力機能について『応用にチャレンジ3章2省電力の設定をする』

- ・録画中や再生中にパソコン本体に振動や衝撃を加えると、映像が途切れたり、停止したりしてしまうことがあります。
- ビデオデッキでビデオテープを再生して本製品に入力する場合、古いテープなど ノイズが多いテープを使用すると、コピープロテクト機能が働いて正常に動作し ない場合があります。
- CATV 番組の受信には、使用する機器ごとにCATV 会社との受信契約が必要です。また、スクランブルのかかった番組(有料放送など)の視聴・録画にはホームターミナル(アダプタ)が必要になる場合があります。詳しくは、ホームターミナルに添付の説明書をご覧になるか、各CATV 会社にお問い合わせください。

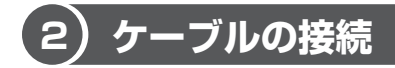

接続には、同梱のアンテナ変換ケーブルを使用してください。

#### 1 アンテナ変換ケーブルの接続

⚠注意

• 雷が鳴り出したら、アンテナ線には触れないでください。感電の原因となります。

- 1 データを保存し、Windows を終了させて電源を切る
- 2 アンテナ変換ケーブルをアンテナ入力端子に接続する

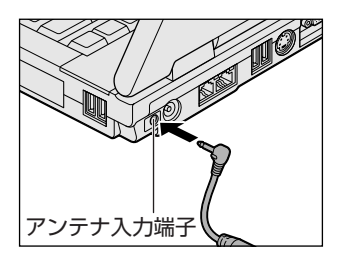

3 アンテナ変換ケーブルにアンテナケーブルを接続する

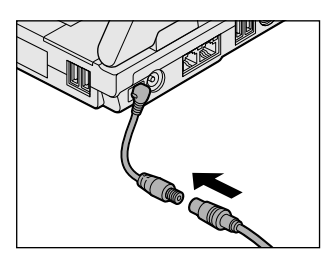

# (3)「WinDVR」を使う

#### お願い WinDVRの使用にあたって

- ●「WinDVR」で録画されたテレビ番組などは、個人で楽しむ目的だけに使用できます。
- 「WinDVR」動作中は画面解像度、色数の設定変更を行わないでください。
- パソコンの電源がオフの場合、予約録画を実行できません。
- パソコンがログオフ状態の場合は予約録画を実行できません。
- 予約録画を設定する場合は、必ず録画可能時間を確認して行ってください。
- 必ず、ACアダプタを使用してパソコン本体を電源に接続して使用してください。 バッテリで使用すると、バッテリの消耗などにより、録画が失敗したり、音が飛んだりするおそれがあります。
- 使用状況やシーンによっては映像がスムーズに再生されない場合があります。
- 他のアプリケーションが動作していると、音飛びが発生したり、映像が正しく表示されないなど、正常に動作しない場合があります。「WinDVR」の動作中は、他のアプリケーションを終了してください。
- 著作権保護されているコンテンツは録画することができません。
- 録画ボタンをクリックして録画している間に予約録画の開始時間になると、通常 録画が止まり、保存名を入力する画面が表示されます。
   保存名を入力して[OK] ボタンをクリックするか、キャンセルするまで予約録画 は始まりません。
- テレビ番組、ビデオデッキやアナログのビデオカメラのテープの映像を録画・取り込みし、編集するときは、まず「WinDVR」を使用して映像を取り込み、その後「WinDVD Creator 2 Platinum」で編集してください。「WinDVR」と「WinDVD Creator 2 Platinum」の使い方については、同梱の『interVideo WinDVR ユーザーズ・マニュアル』と『interVideo WinDVD Creator 2 Platinum ユーザーズ・マニュアル』をご覧ください。

#### **1** 起動方法

 【スタート】→【すべてのプログラム】→【InterVideo WinDVR】→ [InterVideo WinDVR】をクリックする
 [WinDVR】の使い方については、同梱の『interVideo WinDVR ユーザーズ・マニュアル』をご覧ください。

バッテリ駆動で使用中にテレビ視聴や録画を行うと、バッテリの消耗などによって 画像がコマ落ちするおそれがあります。必ず AC アダプタを電源コンセントに接続 して、使用してください。

また、本製品の省電力機能が実行されないようにしてください。

◎ 省電力機能について『応用にチャレンジ3章2省電力の設定をする』

#### 2 ヘルプの起動方法

I WinDVR コントロールパネルの [ヘルプ] ボタン ( ■) をクリッ クする

**診照** [WinDVR] の問い合わせ先

『困ったときは 付録 1 アプリケーションの問い合わせ先』

## (4)マルチ AV パネルを使う

パソコンでテレビや DVD-Video を見たり音楽を聴いたりするとき、マルチ AVパ ネルを使用すると簡単に操作することができます。

> マルチ AV パネルの取り付け / 取りはずしについて 『使ってみよう 1 章 5-④ ライフスタイルパネルを交換する』

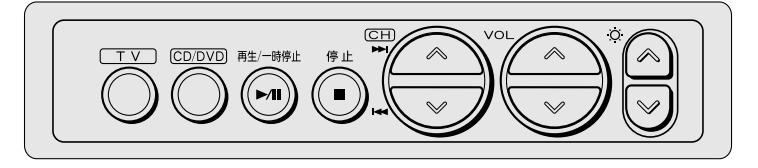

それそれのボタンの機能は、次のようになっています。

#### 【TVボタン】

「WinDVR」を起動または終了します。「WinDVR」が起動していないときは起動 し、「WinDVR」を起動しているときは終了します。

#### 【CD/DVDボタン】

音楽や映像を再生するアプリケーションを起動または終了します。アプリケーションが起動していないときは起動し、アプリケーションを起動しているときは終了します。

起動または終了するアプリケーションは、次のものです。 ドライブにセットされているのが DVD の場合 : WinDVD ドライブにセットされているのが DVD 以外の場合: Windows Media Player

#### 【再生/一時停止ボタン】

そのとき操作しているアプリケーションを、一時停止または一時停止解除します。 いくつもアプリケーションを起動している場合、最前面に表示されているアプリ ケーションにのみ有効です。このボタンは、「Windows Media Player」 「WinDVD」「WinDVR」に対して、操作可能です。

#### 【停止ボタン】

そのとき操作しているアプリケーションを、停止します。いくつもアプリケーションを起動している場合、最前面に表示されているアプリケーションにのみ有効です。 このボタンは、「Windows Media Player」「WinDVD」「WinDVR」に対して、操作可能です。

#### 【 CH \land ボタン 】

このボタンの動作は、使用しているアプリケーションや操作内容によって異なります。

| アプリケーション                       | 操作内容     | 動作             |
|--------------------------------|----------|----------------|
| WinDVR                         | テレビの視聴   | チャンネルを 1 つ進める  |
| WinDVR                         | 録画データの再生 | 再生するトラックを1つ戻す  |
| Windows Media Player<br>WinDVD | 音楽や映像の再生 | 再生するトラックを1つ進める |

#### 【 CH ≫ ボタン 】

このボタンの動作は、使用しているアプリケーションや操作内容によって異なります。

| アプリケーション                       | 操作内容     | 動作             |
|--------------------------------|----------|----------------|
| WinDVR                         | テレビの視聴   | チャンネルを1つ戻す     |
| WinDVR                         | 録画データの再生 | 再生するトラックを1つ進める |
| Windows Media Player<br>WinDVD | 音楽や映像の再生 | 再生するトラックを1つ戻す  |

#### 【 VOL < ボタン 】

音量を大きくしたいときに押します。

#### 【 VOL ≫ ボタン 】

音量を小さくしたいときに押します。

#### 【 輝度 🌣 \land ボタン 】

画面の輝度を上げたいときに押します。1回押すごとに、内部液晶ディスプレイの 明るさが1段階ずつ明るくなります。

#### 【 輝度 ○ ≫ ボタン 】

画面の輝度を下げたいときに押します。1回押すごとに、内部液晶ディスプレイの 明るさが1段階ずつ暗くなります。

# 2 クイックプレイを使う

本製品には、テレビ視聴や音楽 CD 再生のために「クイックプレイ」が用意されています。ここでは、クイックプレイについて説明します。

# 1) クイックプレイとは

クイックプレイを使うと、テレビ視聴や音楽 CD 再生が簡単にできます。 「パソコンに電源を入れる」→「テレビや CD 再生のアプリケーションを起動する」 といった操作をすることなく、ボタンやキーを押すだけで、テレビ映像を表示した り音楽 CD を再生できます。

クイックプレイでテレビを見ることを「クイック TV」、音楽 CD の再生を「クイック CD」と呼びます。

#### 【クイックプレイの使用にあたって】

クイックプレイは、パソコン本体のライフスタイルパネルにマルチ AV パネルが セットされていて、次の状態のときに起動できます。

- ・電源が入っていないとき
- ・休止状態のとき

Windowsは、クイックプレイを終了してからのみ、起動できます。

クイックプレイの起動と終了
 「本節 2 簡単操作でテレビを見る(クイック TV)」
 「本節 3 簡単操作で音楽 CD を聴く(クイック CD)」

#### メモ

クイックプレイを使用中にパソコンが何の操作も受け付けなくなり、画面がある状態のまま動かなくなる場合があります。その場合は電源スイッチを5秒以上押して強制終了し、起動し直してください。

## (2)簡単操作でテレビを見る(クイック TV)

#### **1** 起動方法

ライフスタイルパネルにマルチ AV パネルがセットされていない場合は、取り付ける

◎ 【使ってみよう 1 章 5-4 ライフスタイルパネルを交換する】

**2 マルチ AV パネルの [TV] ボタンを押す** テレビ映像が、パソコンの内部液晶ディスプレイに表示されます。

#### 2 終了方法

#### 1 電源スイッチを押す

テレビ映像の表示が終了し、電源オフまたは休止状態になります。 音楽 CD を聴きたいときは、電源スイッチを押して終了しなくても再生でき ます。マルチ AV パネルの [CD/DVD] ボタンを押してください。

#### 3 キーによる操作方法

クイック TV の操作は、マルチ AV パネルかキーボードから実行できます。マルチ AV パネルからの操作については、「1-④ マルチ AV パネルを使う」をご覧くださ い。ここでは、キーボードからの操作を説明します。

#### 【 チャンネルを替える 】

テレビを見ているとき、キーでチャンネルを切り替えることができます。

- (Fn)+(↑)キー:チャンネルを1つ進める
- (Fn)+(↓)キー:チャンネルを1つ戻す

出荷時には全チャンネルが選択できるようになっていますが、地域設定をすると、 その地域で見ることができるチャンネルのみ選択するようになります。

#### ▶ 地域設定の方法「本項 4- 地域設定」

チャンネルの切り替えは、数字キーでもできます。次のいずれかを実行して、切り 替えてください。

- 3桁のチャンネルを数字キーで入力する
- 2桁までのチャンネルを数字キーで入力し、(Enter)キーを押す
- •2桁までのチャンネルを数字キーで入力し、2秒待つ

このとき、(Enter)キーを押さずに(Esc)キーを押すと、チャンネル切り替えはキャン セルされます。

#### 外部入力に切り替える

テレビを見ているとき、()(英字の「アイ」)キーで外部入力に切り替えることができます。

(1)キーを1回押すごとに、次のように切り替わります。

テレビ → L1 (コンポジット) → L2 (S端子) → テレビ…

外部入力で映像を見ているときに(Fn)+(↑)キーまたは(Fn)+(↓)キーを押すと、変 更されたチャンネルでテレビが表示されます。

チャンネル番号を自由に設定することもできます。個別設定機能を使います。

◎ 個別設定の方法「本項 4- 個別設定」

#### 【画面の明るさを調整する】

テレビを見ているとき、キーで画面の明るさを調整することができます。

- (Fn)+(F6)キー:1段階暗くなる
- (Fn)+(F7)キー:1段階明るくなる

この操作をすると、画面にはそのときの明るさレベルが表示されます。

#### 【音量を調整する】

テレビを見ているとき、キーで音量を調整することができます。

- (Ctrl)+(↑)キー:1段階音量が大きくなる
- (Ctrl)+(↓)キー:1段階音量が小さくなる

この操作をすると、画面にはそのときの音量レベルが表示されます。

#### 消音(ミュート)する

(M)キーを1度押すと消音し、もう1度(M)キーを押すと消音する前の音量レベルに 戻ります。消音中に音量を調整すると消音は解除され、消音前の音量レベルから調 整されます。

パソコン本体のボリュームダイヤルでも、音量を調整することができます。

びました ボリュームダイヤルについて 『使ってみよう 1 章 8-● スピーカの音量を調整する』

#### 【音声切り替え】

2カ国語放送の番組を見ているとき、(A)キーまたは(B)キーで音声を切り替えること ができます。

(A)キーまたは(B)キーを1回押すごとに、次のように切り替わります。

主音声 → 副音声 → 主 / 副音声 → 主音声…

#### 4 各種設定

テレビ設定メニューでは、テレビを見るうえでのさまざまな設定をすることができます。

次のように操作して、テレビ設定メニューを起動できます。

## 1 (英字の「オー」)キー、またはF2キーを押す

[テレビ設定メニュー] 画面が表示されます。

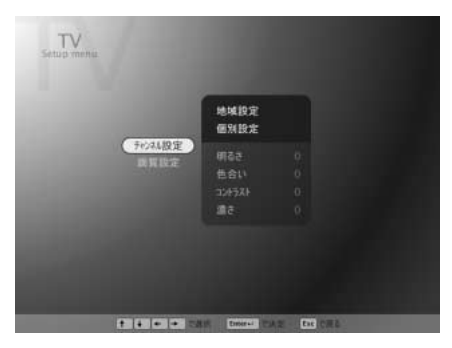

画面下部のキー操作表示を参照して、設定したい項目を選択してください。 チャンネルや画質などが設定できます。

#### 【地域設定】

地域設定をするには、[テレビ設定メニュー] 画面で、[チャンネル設定] → [地域 設定] を選択してください。地域番号を入力する画面が表示されるので、「付録 地 域コード一覧」を参照し、地域番号を入力してください。

#### 【個別設定】

個別設定をするには、[テレビ設定メニュー] 画面で、[チャンネル設定] → [個別 設定] を選択してください。個別設定画面が表示されるので、設定したい番号と実 際のチャンネルを入力してください。 各設定画面で次の操作または状態になった場合は、設定中の項目は保存されず、テレビ画面に戻ります。

- ・
   ・
   画面の明る
   さ
   調整
- ・音量の調整
- ・消音(ミュート)
- ・バッテリ残量の不足
- · (0) (英字の「オー」) キーまたは(F2)キーを押した場合

また、各設定画面で次の操作を行うと、設定中の項目は保存されません。

- ・クイック CD への切り替え
- ・クイック TV の終了

#### ヘルプの起動

**1** [サイバーサポート] ボタン、または F1 キーを押す クイックプレイのヘルプが表示されます。

### 〔3〕簡単操作で音楽 CD を聴く(クイック CD)

#### **1 起動方法**

- ライフスタイルパネルにマルチ AV パネルがセットされていない場合は、取り付ける

   『使ってみよう 1章 5-④ ライフスタイルパネルを交換する
- 2 マルチ AV パネルの [CD/DVD] ボタンを押す CDのセットをうながすメッセージが表示されます。

# 3 ドライブに音楽 CD をセットする CD のセット『さあ始めよう 2章 1-❸ CD / DVD』 音楽 CD の再生が始まります。 音楽 CD の再生が開始されるまで、10 秒ほど時間がかかる場合があります。

#### 2 停止/終了方法

音楽 CD の再生を停止する場合は、次のように操作します。

#### 1 (Ctrl)+(Space)キーを押す

(E)キーを押すとドライブからディスクトレイが出てきて、CDを取り出せます。

CDの取り出し『さあ始めよう 2章 1-❸ CD / DVD』

クイック CD を終了する場合は、次のように操作します。

#### 1 電源スイッチを押す

電源オフまたは休止状態になります。 テレビを見たいときは、電源スイッチを押して終了しなくても見ることがで きます。マルチ AV パネルの「TV1 ボタンを押してください。

#### 3 キーによる操作方法

クイック CD の操作は、マルチ AV パネルかキーボードから実行できます。マルチ AV パネルからの操作については、「1-④ マルチ AV パネルを使う」をご覧ください。ここでは、キーボードからの操作を説明します。

#### 【再生/一時停止】

音楽CDを聴いているとき、(Space)キーを押すと再生/一時停止ができます。 (Space)キーを1度押すと一時停止し、もう1度(Space)キーを押すと再生に戻り ます。

#### 【再生する曲の選択】

キーで再生する曲を選択できます。再生したい曲の番号が2桁の場合は、その番号 を数字キーで入力すると再生されます。曲の番号が1桁の場合は、次のいずれかを 実行してください。

- 再生したい曲の番号を数字キーで入力し、(Enter)キーを押す
- 再生したい曲の番号を数字キーで入力し、2秒待つ

数字キーを押した後に(Esc)キーを押すと、曲番号の入力はキャンセルされます。

#### 【画面の明るさを調整する】

キーで画面の明るさを調整することができます。

- (Fn)+(F6)キー:1段階暗くなる
- (Fn)+(F7)キー:1段階明るくなる

この操作をすると、画面にはそのときの明るさレベルが表示されます。

#### 【音量を調整する】

音楽 CD を聴いているとき、キーで音量を調整することができます。

- (Ctrl)+(↑)キー:1段階音量が大きくなる
- (Ctrl)+(↓)キー:1段階音量が小さくなる

この操作をすると、画面にはそのときの音量レベルが表示されます。

#### 消音(ミュート)する

(M)キーを1度押すと消音し、もう1度(M)キーを押すと消音する前の音量レベルに 戻ります。消音中に音量を調整すると消音は解除され、消音前の音量レベルから調 整されます。

パソコン本体のボリュームダイヤルでも、音量を調整することができます。

◎ ボリュームダイヤルについて

『使ってみよう 1 章 8-● スピーカの音量を調整する』

#### 【再生モードの変更】

音楽 CD を聴くとき、次の中から再生モードを選択できます。

| 再生モード                     | 切り替えキー     | 内容                                         |
|---------------------------|------------|--------------------------------------------|
| 通常再生                      | -          | CDの1曲目から順番に最後の曲まで再生する                      |
| 1曲リピート*1                  | (Ctrl)+(R) | そのとき再生対象となっている曲を、繰り返し<br>再生する              |
| Disc リピート*1               | (Ctrl)+(R) | CDの1曲目から順番に最後の曲まで再生した<br>後、また1曲目から繰り返し再生する |
| <br>シャッフル再生* <sup>2</sup> | (Ctrl)+(S) | CD に収録されている通りではなく、曲の順番<br>をシャッフルして再生する     |

\*1 (Ctrl)+(R)を1回押すごとに、次のように切り替わります。

通常再生(標準値)→1曲リピート→Discリピート→通常再生…

\*2 (Ctrl)+(S)を1回押すごとに、シャッフル再生する/しないが切り替わります。

#### 【曲のスキップ】

音楽 CD を聴いているとき、キーで再生している曲をスキップすることができます。

#### 1曲単位のスキップ

(L)キー:再生する曲を1つ進める

(K)キー:再生する曲を1つ戻す

#### 10 秒単位のスキップ

10秒ずつ再生箇所をスキップすることもできます。

シキー:再生している箇所から10秒進む 再生している曲の残り時間が10秒未満の場合、再生モードによって次のように再生されます。

| 再生モード               | 動作                           |
|---------------------|------------------------------|
| <br>通常再生/ Disc リピート | 次の曲の先頭を越えて再生する               |
| 1曲リピート              | そのとき再生対象となっている曲の先頭から再生<br>する |
| <br>シャッフル再生         | 次に選曲された曲の先頭から再生する            |

(<キー:再生している箇所から10秒戻る(通常再生/Discリピート) 再生している箇所が曲の先頭から10秒未満の場合、再生している曲の 先頭から再生される(1曲リピート/シャッフル再生)

#### 【表示モードの切り替え】

音楽CDを聴いているとき、①キーで表示モードを次のいずれかに切り替えすることができます。

- •現在再生している曲の再生時間/現在再生している1曲の演奏時間(標準値)
- ディスクの先頭からの再生時間/ディスク全体の演奏時間

#### ヘルプの起動

**1** [サイバーサポート] ボタン、またはF1)キーを押す クイックプレイのヘルプが表示されます。

## (4)クイックプレイの再インストール

クイックプレイは、購入時の状態では本製品にプレインストールされています。ク イックプレイを削除してしまった場合の復元方法と、アップデートや削除の方法に ついて説明します。

#### 【必要なもの】

•「クイックプレイ リカバリ CD-ROM」と書いてある CD-ROM

•『TV / CD 操作ガイド』(本書)、『さあ始めよう』

クイックプレイをアップデートする場合は、プログラムをホームページからダウン ロードし、アップデート CD を作成する必要があります。詳細は弊社ホームページ 「dynabook.dom」の「サポート情報」→「ダウンロード」をご覧ください。 URL: http://dynabook.com/assistpc/download/index\_j.htm

■ 『困ったときは 1 章 1-③ dynabookのサポート情報を見る』 ここでは、アップデート CD を作成した状態でのアップデート方法を説明します。

- 1 操作手順
  - AC アダプタと電源コードを接続し、「クイックプレイ リカバリ CD-ROM」をセットして、パソコンの電源を切る
     CD のセット『さあ始めよう 2章 1-③ CD / DVD』
  - 2 キーボードの(F12)キーを押しながら、パソコンの電源を入れる
  - 3 →または ← キーでCDのアイコンにカーソルを合わせ、Enter キーを押す

[クイックプレイ機能の復元を開始します] 画面が表示されます。 そのまま待つと、復元方法を選択する画面が表示されます。

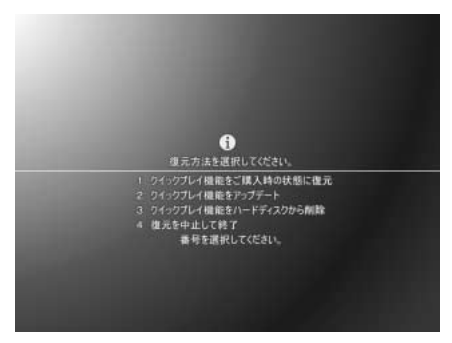

4 購入時の状態に復元する場合は1キーを、クイックプレイをアップ デートする場合は2キーを、クイックプレイを削除する場合は3 キーを押す

(4)キーを押すと、何もしないで終了します。

【①キーを押した場合】

復元中のメッセージが表示されます。

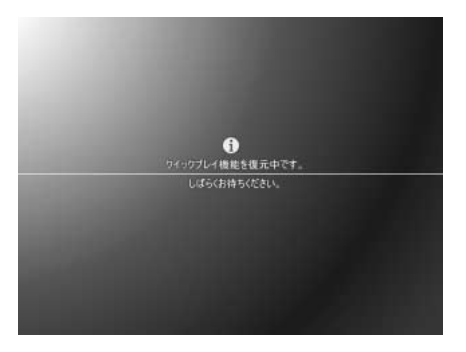

しばらく待つと、終了のメッセージが表示されます。

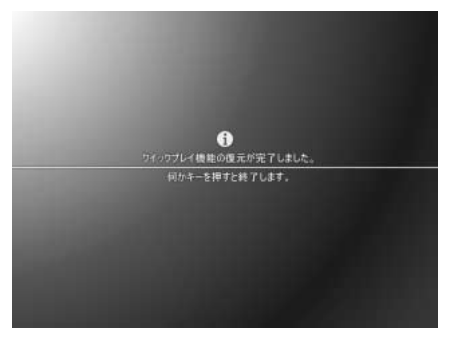

何かキーを押して終了してください。

#### • ハードディスクの終端に 100MB 以上の空き領域がない場合

ハードディスクの終端に使用されていない100MB以上の空き領域がないと、ク イックプレイの復元はできません。

次のようなメッセージが表示されます。

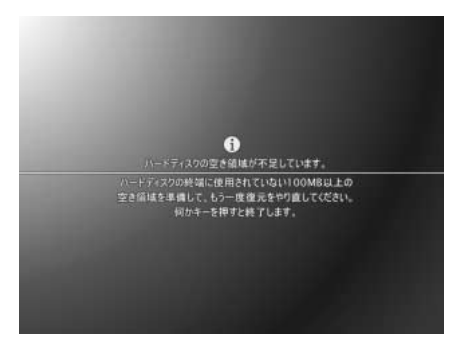

何かキーを押すと、クイックプレイの復元を中止します。ハードディスクの終端 に100MB以上の空き容量を確保してから、復元をやり直してください。

#### エラーメッセージが表示された場合

復元中に次のようなメッセージが表示された場合は、何かキーを押して終了して ください。

| メッセージ                         | 対 処 方 法                                                |
|-------------------------------|--------------------------------------------------------|
| クイックプレイ機能の復元中に<br>エラーが発生しました。 | 何かキーを押して終了し、もう一度クイック<br>プレイの復元を最初からやり直してください。          |
| この機種はサポートしていま<br>せん。          | 使用しているパソコンは、クイックプレイに<br>対応していません。クイックプレイの復元は<br>できません。 |

#### 【2キーを押した場合】

アップデートCDの挿入をうながすメッセージが表示されます。

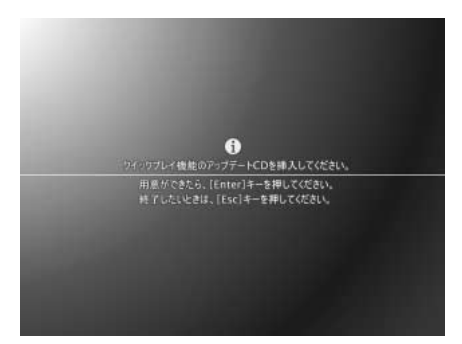

ドライブにアップデートCDをセットし、Enter)キーを押してください。 しばらく待つと、アップデート終了のメッセージが表示されます。

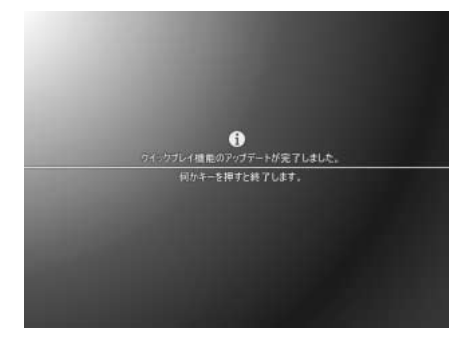

何かキーを押して終了してください。

クイックプレイがインストールされていない場合

クイックプレイがインストールされていないと、アップデートはできません。削除してしまった場合は、アップデートしようとすると「クイックプレイ機能がインストールされていません。」というメッセージが表示されます。先にクイックプレイを購入時の状態に復元してから、アップデートしてください。

#### 違う CD をセットした場合

アップデート CD ではない CD をセットすると、「不明な CD です。」というメッ セージが表示されます。正しい CD をセットして、(Y)キーを押してください。 N)キーを押すと、アップデートを中止して終了します。

#### • エラーメッセージが表示された場合

アップデート中に「クイックプレイ機能のアップデート中にエラーが発生しました。」というメッセージが表示された場合は、何かキーを押して終了し、クイック プレイのアップデートを最初からやり直してください。

#### 【③キーを押した場合】

削除の確認メッセージが表示されます。

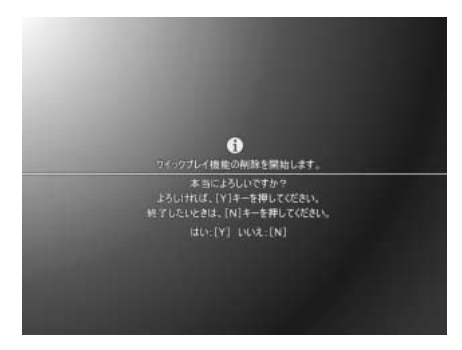

(Y)キーを押してしばらく待つと、削除終了のメッセージが表示されます。

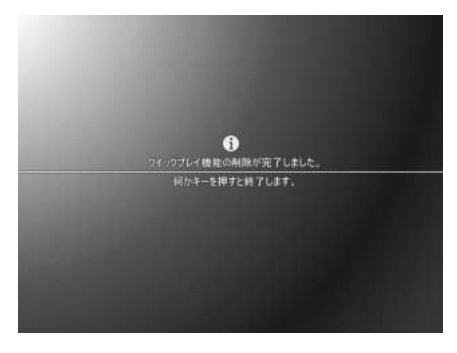

何かキーを押して終了してください。

#### エラーメッセージが表示された場合

削除中に「クイックプレイ機能の削除中にエラーが発生しました。」というメッ セージが表示された場合は、何かキーを押して終了し、クイックプレイの削除を 最初からやり直してください。

# 付録 地域コード一覧

チャンネルの地域設定をする場合、次の表を参照して本製品を使用している地域の コード番号を入力してください。

▶ 地域設定「2-2-4 各種設定」

| 都道 | チャポン | ァンネル<br>ジション |      | 1    |        | 2         |      | 3    |             | 4         |      | 5    |      | 3    |
|----|------|--------------|------|------|--------|-----------|------|------|-------------|-----------|------|------|------|------|
| 府  | 地域   | 地域 ·         | 放送   | 局名   | 放送     | 局名        | 放送   | 放送局名 |             | 放送局名      |      | 放送局名 |      | 局名   |
| 名  | コード  | 都市名          | СН   | 表示   | СН     | 表示        | СН   | 表示   | СН          | 表示        | СН   | 表示   | СН   | 表示   |
|    | 0    | 勿期設定         | -    | -    | -      | -         | -    | _    | -           | -         | -    | _    | _    | -    |
|    | 0    | 初刑刑政Æ        | 1    | 1    | 2      | 2         | 3    | З    | 4           | 4         | 5    | 5    | 6    | 6    |
|    | 1    | サッポロ<br>(札幌) | 北海道  | 首放送  |        |           | NHK  | (総合  | テレビ         | 北海道       | 札幌テし | ノビ放送 |      |      |
|    |      |              | 1    | 1    |        |           | З    | З    | 17          | 17        | 5    | 5    |      |      |
|    | 2    | ハコダテ         | 北海道Σ | 文化放送 |        |           | 北海道テ | レビ放送 | NHK         | 総合        | テレビ  | 北海道  | 北海道  | 前放送  |
|    |      | (函館)         | 27   | 27   |        |           | 35   | 35   | 4           | 4         | 21   | 21   | 6    | 6    |
|    | 3    | アサヒカワ        |      |      | NHK    | 教育        |      |      | テレビ         | 北海道       | 北海道又 | 文化放送 | 北海道テ | レビ放送 |
|    |      | (旭川)         |      |      | 2      | 2         |      |      | 33          | 33        | 37   | 37   | 39   | 39   |
|    | 4    | オビヒロ         | 北海道Σ | 文化放送 |        |           | 北海道テ | レビ放送 | NHK         | 総合        |      |      | 北海道  | 自放送  |
|    |      | (帯広)         | 32   | 32   |        |           | 34   | 34   | 4           | 4         |      |      | 6    | 6    |
|    | 5    | クシロ          |      |      | NHK    | 教育        | 北海道テ | レビ放送 | 北海道了        | て化放送      |      |      |      |      |
|    |      | (釧路)         |      |      | 2      | 2         | 39   | 39   | 41          | 41        |      |      |      |      |
|    | 6    | トマコマイ        |      |      | NHK    | 教育        |      |      | 北海道テ        | レビ放送      | 北海道又 | 文化放送 |      |      |
|    |      | (苫小牧)        |      |      | 49     | 49        |      |      | 61          | 61        | 53   | 53   |      |      |
| 北海 | 7    | オタル          |      |      | NHK    | 教育        |      |      | 北海道テ        | レビ放送      | 北海道又 | 文化放送 |      |      |
| 道  |      | (小樽)         |      |      | 2      | 2         |      |      | 4           | 4         | 26   | 26   |      |      |
|    | 8    | キタミ          |      |      | NHK    | 教育        |      |      | 北海道テ        | レビ放送      | 北海道又 | 文化放送 |      |      |
|    |      | (北見)         |      |      | 2      | 2         |      |      | 61          | 61        | 59   | 59   |      |      |
|    | 9    | ムロラン<br>(室蘭) |      |      | NHK    | 教育        |      |      | テレビ         | 北海道       | 北海道又 | 文化放送 | 北海道テ | レビ放送 |
|    |      |              |      |      | 2      | 2         |      |      | 29          | 29        | 37   | 37   | 39   | 39   |
|    | 10   | アバシリ         | 北海道  | 首放送  |        |           | NHK  | 総合   |             |           | 札幌テし | ノビ放送 |      |      |
|    |      | (網走)         | 1    | 1    |        |           | 3    | 3    |             |           | 5    | 5    |      |      |
|    | 11   | ワッカナイ        |      |      | 北海道又   | て化放送      |      |      | NHK         | 総合        |      |      | 札幌テし | ノビ放送 |
|    |      | (椎内)         |      |      | 26     | 26        |      |      | 28          | 28        |      |      | 22   | 22   |
|    | 12   | ナヨロ          |      |      | 北海道Σ   | て化放送      |      |      | NHK         | 〔総合       |      |      | 札幌テし | ノビ放送 |
|    |      | (名奇)         |      |      | 26     | 26        |      |      | 4           | 4         |      |      | 6    | 6    |
|    | 13   | ネムロ          |      |      | NHK    | 、教育       |      |      |             |           | 北海道又 | 文化放送 | 北海道テ | レビ放送 |
|    |      | (根至)         |      |      | 2      | 2         |      |      |             |           | 62   | 62   | 60   | 60   |
|    | 14   | アオモリ         | 青森   | 放送   |        |           | NHK  | 総合   | 青森朝         | 日放送       | NHK  | 教育   |      |      |
|    |      | (育槑)         | 1    | 1    |        |           | 3    | 3    | 34          | 34        | 5    | 5    |      |      |
| 青木 | 15   | ハチノへ         |      |      | アイヒ 岩手 | ーシー<br>放送 | テレ   | ご岩手  | 岩手め<br>  テし | んこい<br>ノビ |      |      | 岩手朝E | ヨテレビ |
| ** |      |              |      |      | 2      | 2         | 37   | 37   | 29          | 29        |      |      | 27   | 27   |
|    | 16   | ムツ           |      |      |        |           |      |      | NHK         | 総合        |      |      | 青森朝  | 日放送  |
|    | 10   | (むつ)         |      |      |        |           |      |      | 4           | 4         |      |      | 56   | 56   |

| 都道 | チャポシ | ァンネル<br>ジション | -    | 7    | 6    | 8    |      | 9    |      | 10   |     | 11         |      | 12   |  |
|----|------|--------------|------|------|------|------|------|------|------|------|-----|------------|------|------|--|
| 府  | 地域   | 地域 ·         | 放送   | 局名   | 放送   | 局名   | 放送   | 局名   | 放送   | 局名   | 放送  | 局名         | 放送   | 局名   |  |
| 名  | コード  | 都市名          | СН   | 表示   | CH   | 表示   | CH   | 表示   | CH   | 表示   | СН  | 表示         | CH   | 表示   |  |
|    | 0    | 勿期設定         | -    | _    | -    | -    | -    | _    | -    | -    | -   |            | -    | _    |  |
|    | 0    | 们刑犯之         | 7    | 7    | 8    | 8    | 9    | 9    | 10   | 10   | 11  | 11         | 12   | 12   |  |
|    | 1    | サッポロ         | 北海道  | 文化放送 |      |      |      |      | 北海道テ | レビ放送 |     |            | NHK  | 、教育  |  |
|    | 1    | (札幌)         | 27   | 27   |      |      |      |      | 35   | 35   |     |            | 12   | 12   |  |
|    | 2    | ハコダテ         |      |      |      |      |      |      | NHK  | 教育   |     |            | 札幌テL | ノビ放送 |  |
|    |      | (函館)         |      |      |      |      |      |      | 10   | 10   |     |            | 12   | 12   |  |
|    | З    | アサヒカワ        | 札幌テし | レビ放送 |      |      | NHK  | 総合   |      |      | 北海道 | 直放送<br>    |      |      |  |
|    | 0    | (旭川)         | 7    | 7    |      |      | 9    | 9    |      |      | 11  | 11         |      |      |  |
|    | 4    | オビヒロ         |      |      |      |      |      |      | 札幌テL | ノビ放送 |     |            | NHK  | 教育   |  |
|    |      | (帯広)         |      |      |      |      |      |      | 10   | 10   |     |            | 12   | 12   |  |
|    | 5    | クシロ          | 札幌テし | レビ放送 |      |      | NHK  | 総合   |      |      | 北海道 | 首放送        |      |      |  |
|    | 0    | (釧路)         | 7    | 7    |      |      | 9    | 9    |      |      | 11  | 11         |      |      |  |
|    | 6    | トマコマイ        | 札幌テし | レビ放送 |      |      | NHK  | 総合   |      |      | 北海道 | <u>首放送</u> | テレビ  | 北海道  |  |
|    | 0    | (苫小牧)        | 57   | 57   |      |      | 51   | 51   |      |      | 55  | 55         | 47   | 47   |  |
| 北海 | 7    | オタル          | 札幌テし | レビ放送 |      |      | 北海i  | 道放送  |      |      | NHK | (総合        | テレビ  | 北海道  |  |
| 道  | ŕ    | (小碍)         | 7    | 7    |      |      | 9    | 9    |      |      | 11  | 11         | 24   | 24   |  |
|    | 8    | キタミ          | 札幌テし | レビ放送 |      |      | NHK  | 総合   |      |      | 北海道 | 道放送        |      |      |  |
|    |      | (北見)         | 7    | 7    |      |      | 9    | 9    |      |      | 53  | 53         |      |      |  |
|    | 9    | ムロラン         | 札幌テし | レビ放送 |      |      | NHK  | 総合   |      |      | 北海道 | 道放送        |      |      |  |
|    |      | (室蘭)         | 7    | 7    |      |      | 9    | 9    |      |      | 11  | 11         |      |      |  |
|    | 10   | アバシリ         | 北海道江 | 文化放送 |      |      | 北海道テ | レビ放送 |      |      |     |            | NHK  | 教育   |  |
|    |      | (縦走)         | 27   | 27   |      |      | 35   | 35   |      |      |     |            | 12   | 12   |  |
|    | 11   | ワッカナイ        |      | 1    | 北海道テ | レビ放送 |      |      | 北海道  | 道放送  |     |            | NHK  | 、教育  |  |
|    |      | (椎内)         |      |      | 24   | 24   |      |      | 10   | 10   |     |            | 30   | 30   |  |
|    | 12   | ナヨロ          |      | 1    | 北海道テ | レビ放送 |      |      | 北海道  | 道放送  |     |            | NHK  | 、教育  |  |
|    |      | (名奇)         |      |      | 24   | 24   |      |      | 10   | 10   |     |            | 12   | 12   |  |
|    | 13   | ネムロ          | 札幌テし | レビ放送 |      |      | NHK  | (総合  |      |      | 北海i | 道放送<br>    |      |      |  |
|    |      | (根至)         | 7    | 7    |      |      | 9    | 9    |      |      | 11  | 11         |      |      |  |
|    | 14   | アオモリ         |      |      |      |      |      |      |      |      |     |            | 青森さ  | テレビ  |  |
|    |      | (育槑)         |      |      |      |      |      |      |      |      |     |            | 38   | 38   |  |
| 青  | 16   | ハチノヘ         | NHK  | く教育  |      |      | NKH  | l総合  | 青森朝  | 日放送  | 青森  | 放送         | 青森さ  | テレビ  |  |
| 森  | 10   | (八戸)         | 7    | 7    |      |      | 9    | 9    | 31   | 31   | 11  | 11         | 33   | 33   |  |
|    | 1.0  | ムツ           |      | 1    | 青森う  | テレビ  |      |      | 青森   | 放送   |     |            | NHK  | 教育   |  |
|    | 16   | (むう)         |      |      | 58   | 58   |      |      | 10   | 10   |     |            | 12   | 12   |  |
|    |      |              |      | 1    |      |      | 1    | I    | -    | -    |     | 1          | I    |      |  |

| 都道 | チーポン | ャンネル<br>ジション                                  |           | 1        | ć        | 2          | (         | 3          | 2              | 1           | Ę         | 5           | 6           | 6         |
|----|------|-----------------------------------------------|-----------|----------|----------|------------|-----------|------------|----------------|-------------|-----------|-------------|-------------|-----------|
| 府県 | 地域   | 地域 ·                                          | 放送        | 局名       | 放送       | 局名         | 放送        | 局名         | 放送             | 局名          | 放送        | 局名          | 放送          | 局名        |
| 名  | コード  | 都市名                                           | СН        | 表示       | СН       | 表示         | CH        | 表示         | CH             | 表示          | СН        | 表示          | CH          | 表示        |
|    | 17   | モリオカ                                          | テレ        | ご岩手      |          |            |           |            | NHK            | 総合          |           |             | アイビ<br>  光手 | ーシー<br>放送 |
|    | 17   | (盛岡)                                          | 35        | 35       |          |            |           |            | 4              | 4           |           |             | 6           | 6         |
| 屮  |      | カマイシノ                                         |           |          | NHK      | <br>(総合    |           |            | 岩手朝F           | ヨテレビ        |           |             | 岩手め         | んこい       |
| 手  | 18   | (釜石)                                          |           |          | 0        | 0          |           |            | 62             | 62          |           |             | - TL        |           |
|    |      |                                               |           |          | アイビ      | ーシー        |           |            | UZ +0C         |             | N IL IL   |             | 00          | 00        |
|    | 19   | ニノへ                                           |           |          | 2 岩手     | 放送         |           |            | 石于朝E           | JTVE        | INHK      | 総合          |             |           |
|    |      | (/ )                                          | + 0       | +>+      | 2        | 2          | N II II   |            | 27             | 27          | 5         | 5           |             |           |
|    | 20   | センダイ (仙台)                                     | - 東北      | 成达       |          |            |           | 総合         |                |             |           | 教育          |             |           |
|    |      |                                               | 市北        |          |          |            | J<br>NHk  | - 3<br>(総合 |                |             | )<br>NHk  | <br>(<br>物育 |             |           |
| 呂城 | 21   | インノマキ<br>(石巻)                                 | 59        | 59       |          |            | 51        | 51         |                |             | 49        | 49          |             |           |
|    |      | ケヤンヌマ                                         |           | 00       | NHK      | <br>(総合    |           | 0.         | 東北             | 放送          |           |             | 仙台          | <br>放送    |
|    | 22   | (気仙沼)                                         |           |          | 2        | 2          |           |            | 4              | 4           |           |             | 6           | 6         |
|    | 22   | アキタ                                           |           |          | NHK      | 、教育        |           |            |                |             | 秋田        | 朝日          |             |           |
|    | 20   | (秋田)                                          |           |          | 2        | 2          |           |            |                |             | 31        | 31          |             |           |
| 秋  | 24   | オオダテ                                          | 青森        | 放送       |          |            |           |            | NHK            | 総合          | 秋田        | 朝日          | 秋田          | 放送        |
| Ħ  |      | <ul><li>( て 館 )</li><li> + + ¬ ギ レ </li></ul> | 1         | 1        |          |            |           |            | 4              | 4           | 59        | 59          | 6           | 6         |
|    | 25   | ・ヨコテ・                                         |           |          | NHK      | 教育         |           |            |                |             | 秋田        | 朝日          |             |           |
|    |      | (大曲·横手)                                       |           |          | 43       | 43         |           |            |                |             | 41        | 41          |             |           |
|    | 26   | ヤマガタ                                          |           | _        |          |            |           |            | NHK            | 教育          |           |             | テレビュ        | ュー山形      |
|    |      | (Щ/в)                                         |           |          |          |            |           |            | 4              | 4           |           |             | 36          | 36        |
|    | 27   | ツルオカ                                          | 山形        | 放送       |          |            | NHK       | 〈総合        |                |             |           |             | NHK         | 、教育       |
| ш  | 21   | (鶴岡·酒田)                                       | 1         | 1        |          |            | 3         | 3          |                |             |           |             | 6           | 6         |
| 形  | 00   | ヨネザワ                                          |           |          | さくビ      | うんぼ        |           |            | NHK            | 教育          |           |             | テレビュ        | 1—山形      |
|    | 28   | (米沢)                                          |           |          | 60       | 60         |           |            | 50             | 50          |           |             | 56          | 56        |
|    |      | 2 /2 /2 <sup>3</sup> 二 占                      |           | 1        | NHK      | ′ 教育       |           | 1          | さくら            | らんぼ         |           | 1           | テレビー        | 1—山形      |
|    | 29   | シンショリ<br>(新庄)                                 |           |          |          |            |           | 1          | テレビ            | ジョン         |           | 1           |             |           |
|    |      | フクシマ・                                         |           |          |          |            |           |            | 20             | 28<br>、 /50 |           |             | 20          | 20        |
|    | 30   | ゴオリヤマ                                         |           |          |          |            |           |            |                | 21          |           |             | 1個局中ク       |           |
| 凉  |      | (偏島・郡山)                                       |           |          | <i>C</i> | _ <u>_</u> |           |            | NHK            | (2)         |           |             | 返息市5        | ロテレビ      |
| 圖  | 31   | (いわき)                                         |           |          |          |            |           |            | 4              | 4           |           |             | 58          | 58        |
|    |      | アイヅワカマツ                                       | NHK       | L<br>〈総合 |          |            | NHK       | <br>〈教育    | テレビニ           | ·<br>1一福島   |           |             | 福島          | <br>テレビ   |
|    | 35   | (会津若松)                                        | 1         | 1        |          |            | 3         | 3          | 47             | 47          |           |             | 6           | 6         |
|    | 22   | ミト                                            | NHK       | 〈総合      |          |            | NHK       | 〈教育        | 日本テレ           | ビ放送網        |           |             | 東京          | 放送        |
| 茨  | 00   | (水戸)                                          | 44        | 1        |          |            | 46        | З          | 42             | 4           |           |             | 40          | 6         |
| 城  | 34   | ヒタチ                                           | NHK       | 総合       |          |            | NHK       | 徽育         | 日本テレ           | ビ放送網        |           |             | 東京          | 放送        |
|    |      | (日立)                                          | 52        |          |          |            | 50        | 3          | 54             | 4           | دیے جب را |             | 56          | 6         |
| += | 35   | ウツノミヤ                                         | NHK       | 、総合      |          |            | NHK<br>27 | 、          | 日本<br>テレ<br>25 | ヒル达網        | 255       | TUE         | 東京          | 成达        |
| 栃木 |      | () mp/<br>カノク                                 | 29<br>NHk | (総合      |          |            |           | 3(教育       | 日本テレ           | 4<br>ビ防洋網   | - とちぎ     | <br>テレビ     | 23          | 放送        |
|    | 36   | (矢板)                                          | 51        | 1        |          |            | 4.9       | 3          | 53             | 4           | 33        | 31          | 55          | 6         |
|    |      |                                               | 0.        | · ·      |          |            |           |            |                |             | 00        | <u> </u>    |             |           |

| 都道  | チーポン | ャンネル<br>ジション                              | -    | 7           | 8                 |                  | 9                  | 9          | 1         | 0         | 1   | 1                | 1             | 2         |
|-----|------|-------------------------------------------|------|-------------|-------------------|------------------|--------------------|------------|-----------|-----------|-----|------------------|---------------|-----------|
| 府旧  | 地域   | え 地域 · 放送局名                               |      | 放送局名        |                   | 放送               | 局名                 | 放送         | 局名        | 放送局名      |     | 放送               | 局名            |           |
| 名   | コード  | 都市名                                       | СН   | 表示          | CH                | 表示               | CH                 | 表示         | СН        | 表示        | СН  | 表示               | CH            | 表示        |
|     | 17   | モリオカ                                      |      |             | NHK               | 〈教育              |                    |            | 岩手め<br>テし | んこい<br>ノビ |     |                  | 岩手朝E          | ヨテレビ      |
|     |      |                                           |      |             | 8                 | 8                |                    |            | 33        | 33        |     |                  | 31            | 31        |
| 岩手  | 18   | カマイシ<br>(釜石)                              |      | 1           | テレビ               | ご岩手              |                    |            | アイビ 岩手    | ーシー<br>放送 |     |                  | NHK           | 教育        |
| 1   |      | (====)                                    |      |             | 58<br><u>ш</u> ты | 58               |                    |            | 10        | 10        |     |                  | 12            | 12        |
|     | 19   | ニノヘ (二戸)                                  |      |             | 石子のテレ             |                  |                    |            | テレビ       |           |     |                  | NHK           | 教育        |
|     |      |                                           | =    | + th`*      | 29                | 29               | 「あたま」              | リンサンチ      | 37        | 37        |     |                  | 12            | 12        |
|     | 20   | センタイ(仙台)                                  |      | ◆ 灰达        |                   |                  | 呂 城 ナ し            | 24         |           |           |     |                  | 111日          | 成达        |
|     |      |                                           | 32   | 32<br>   32 |                   |                  | 34<br>宮城テI         | 34<br>/ビ放送 |           |           |     |                  |               | 「こ        |
| 呂城  | 21   | インノマキ<br>(石巻)                             | <br> | F/IZ/C      |                   |                  | <u>占</u> 城ノし<br>55 | 55         |           |           |     |                  | 回<br>57       | 成达<br>57  |
|     |      | ケセンタフ                                     | 01   |             | 東日2               | <br>b.放送         | 00                 | 00         | NHK       | <br>〔数音   |     |                  | 宮城テ国          | <br>ノビ放送  |
|     | 22   | (気仙沼)                                     |      |             | 43                | 43               |                    |            | 10        | 10        |     |                  | 37            | 37        |
|     |      | アキタ                                       |      | 1           |                   |                  | NHK                | 総合         |           |           | 秋田  | 放送               | 秋田日           | テレビ       |
|     | 23   | (秋田)                                      |      |             |                   |                  | 9                  | 9          |           |           | 11  | 11               | 37            | 37        |
| ŦIJ |      | オオダテ                                      |      |             | NHK               | <br>〔教育          |                    |            |           |           |     |                  | 秋田之           | テレビ       |
| 田田  | 24   | (大館)                                      |      |             | 8                 | 8                |                    |            |           |           |     |                  | 57            | 57        |
|     |      | オオマガリ                                     |      |             |                   |                  | NHK                | (総合        |           |           | 秋田  | 放送               | 秋田ラ           | テレビ       |
|     | 25   | <ul> <li>・ヨコテ</li> <li>(大曲・構手)</li> </ul> |      |             |                   |                  | 45                 | 45         |           |           | 47  | 47               | 51            | 51        |
|     | 26   | ヤマガタ                                      |      |             | NHK               | L<br>(総合         |                    |            | 山形        | <br>放送    | さくビ | 」<br>うんぼ<br>ミジョン | 山形う           | テレビ       |
|     | 20   | (山形)                                      |      |             | 8                 | 8                |                    |            | 10        | 10        | 30  | 30               | 38            | 38        |
|     | 27   | ツルオカ<br>・サカタ                              |      | 1           | テレビニ              | ュー山形             |                    |            |           |           | さくら | らんぼ<br>ジョン       | 山形う           | テレビ       |
| 山   |      | (鶴岡·酒田)                                   |      |             | 22                | 22               |                    |            |           |           | 24  | 24               | 39            | 39        |
| 形   | 28   | ヨネザワ                                      |      |             | NHK               | (総合              |                    |            | 山形        | 放送        |     |                  | 山形う           | テレビ       |
|     |      |                                           |      |             | 52                | 52               |                    |            | 54        | 54        |     |                  | 58            | 58        |
|     | 29   | シンジョウ<br>(新庄)                             |      |             |                   |                  | NHK                | 総合         |           |           | 山形  | 放送               | 山形き           | テレビ       |
|     |      |                                           |      |             |                   |                  | 9                  | 9          |           |           | 11  | 11               | 58            | 58        |
|     | 30   | フクシマ・<br>コオリヤマ                            |      |             |                   |                  | NHK                | 総合         | 福島        | 放送        | 福島  | テレビ              |               |           |
|     | 0    | (福島·郡山)                                   |      |             |                   |                  | 9                  | 9          | 35        | 35        | 11  | 11               |               |           |
| 福   | 31   | イワキ                                       | テレビ: | ュー福島        | 福島                | テレビ              |                    |            | NHK       | 教育        |     |                  | 福島            | 放送        |
| 朂   | 01   | (いわき)                                     | 62   | 62          | 8                 | 8                |                    |            | 10        | 10        |     |                  | 60            | 60        |
|     | 32   | アイヅワカマツ                                   |      |             | 福島中分              | やテレビ             |                    |            | 福島        | 放送        |     |                  |               |           |
|     |      | (会津右松)                                    |      |             | 37                | 37               |                    |            | 41        | 41        |     |                  |               |           |
|     | 33   | ミト                                        |      |             | フジテレ              | ビジョン             |                    |            | テレビ       | ご朝日       |     |                  | テレビ           | ご東京       |
| 茨城  |      | (水戸)                                      |      |             | 38                | 8                |                    |            | 36        | 01        |     |                  | 32            | 12        |
| 坝   | 34   | ヒタチ<br>(ロ立)                               |      |             | レジテレ              | ビジョン             |                    |            |           | 2朝日       |     |                  | - <i>テレ</i> と | 2.泉尔      |
|     |      |                                           |      |             | 28                |                  |                    |            | 50        |           |     |                  | 52            | 「二」       |
| +5  | 35   | ワツノミヤ                                     |      |             | עדערן             |                  |                    |            |           |           |     |                  | - テレビ<br>1.フ  | _ 泉京      |
| 栃木  |      | + / 5                                     |      |             |                   | U<br>V<br>V<br>V |                    |            | - 19      |           |     |                  | - 17<br>      | 「市市       |
|     | 36   | マイタ<br>(矢板)                               |      |             | 57                |                  |                    |            | 59        | -#10      |     |                  | 61            | -米示<br>12 |
|     |      |                                           |      |             |                   | 0                |                    |            | 00        |           |     |                  | 01            | 16        |

| 都道    | チーポン | ャンネル<br>ジション     |     | 1        | ć  | 2  | (       | 3     | 4    | 1     | 5           | 5                                                                                                    | 6             | 6        |
|-------|------|------------------|-----|----------|----|----|---------|-------|------|-------|-------------|----------------------------------------------------------------------------------------------------|---------------|----------|
| 府県    | 地域   | 地域 ·             | 放送  | 局名       | 放送 | 局名 | 放送      | 局名    | 放送   | 局名    | 放送          | 局名                                                                                                    | 放送            | 局名       |
| 名     | コード  | 都市名              | СН  | 表示       | СН | 表示 | СН      | 表示    | CH   | 表示    | СН          | 表示                                                                                                    | СН            | 表示       |
|       | 37   | マエバシ             | NHK | 〈総合      |    |    | NHK     | 〈教育   | 日本テレ | ビ放送網  | 放送          | 大学                                                                                                    | 東京            | 放送       |
| 群     | 0,   | (前橋)             | 52  | 1        |    |    | 50      | З     | 54   | 4     | 40          | 40                                                                                                    | 56            | 6        |
| 馬     | 38   | キリュウ             | NHK | 〈総合      |    |    | NHK     | 〈教育   | 日本テレ | ビ放送網  | 放送          | 大学                                                                                                    | 東京            | 放送       |
|       |      | (桐生)             | 43  | 1        |    |    | 45      | 3     | 39   | 4     | 40          | 40                                                                                                    | 37            | 6        |
|       | 39   | サイタマ             | NHK | 〈総合      |    |    | NHK     | 〈教育   | 日本テレ | ビ放送網  | 放送          | 大学                                                                                                    | 東京            | 放送       |
|       |      | (ごいにま)           |     |          |    |    | 3       | 3     | 4    | 4     | 16          | 16                                                                                                    | 6             | 6        |
| 埼工    | 40   | シマカヤ             | NHK | <総合      |    |    | NHK     | (教育   | 日本テレ | ヒ放送網  |             |                                                                                                    | 東京            | 放送       |
| 土     |      | (熊谷·児玉)          | 33  | 1        |    |    | 35      | 3     | 25   | 4     |             |                                                                                                    | 23            | 6        |
|       | 41   | チチブ              | NHK | 〈総合      |    |    | NHK     | 〈教育   | 日本テレ | ビ放送網  |             |                                                                                                    | 東京            | 放送       |
|       |      | (秋文)             | 51  | 1        |    |    | 49      | 3     | 53   | 4     |             |                                                                                                    | 55            | 6        |
|       | 42   | テハ・<br>フナバシ・     | NHK | 〈総合      |    |    | NHK     | 〈教育   | 日本テレ | ヒ放送網  | 放送          | 大学                                                                                                    | 東京            | 放送       |
| 千     |      | (千葉·船橋)          | 1   | 1        |    |    | 3       | 3     | 4    | 4     | 16          | 16                                                                                                    | 6             | 6        |
| 枈     | 43   | チョウシ             | NHK | 〈総合      |    |    | NHK     | 〈教育   | 日本テレ | ビ放送網  |             |                                                                                                    | 東京            | 放送       |
|       |      | (鄧子)             | 51  | 1        |    |    | 49      | 3     | 53   | 4     | + + . / 1   |                                                                                                    | 55            | 6        |
|       | 44   | トウキョウ<br>23ク     | NHK | 〈総合      |    |    | NHK     | 〈教育   | 日本テレ | ビ放送網  | 東京メト<br>タンラ | トロホリ<br>Fレビ                                                                                                    | 東京            | 放送       |
|       |      | (東京23区)          | 1   | 1        |    |    | З       | З     | 4    | 4     | 14          | 14                                                                                                    | 6             | 6        |
| 東     | 45   | ハチオウジ            | NHK | 〈総合      |    |    | NHK     | 〈教育   | 日本テレ | ビ放送網  | 東京メト<br>タンラ | >ロポリ<br>テレビ                                                                                                    | 東京            | 放送       |
| 京     | .0   | (八土子)            | 51  | 1        |    |    | 49      | З     | 53   | 4     | 47          | 14                                                                                                    | 55            | 6        |
|       | 46   | タマ               | NHK | 〈総合      |    |    | NHK     | 〈教育   | 日本テレ | ビ放送網  | 東京メト<br>タンラ | -ロポリ<br>テレビ                                                                                                    | 東京            | 放送       |
|       | 40   | (多摩)             | 30  | 1        |    |    | 32      | 3     | 26   | 4     | 28          | 14                                                                                                    | 24            | 6        |
|       |      | ヨコハマ・            | NHK | 〈総合      |    |    | NHK     | 〈教育   | 日本テレ | ビ放送網  |             |                                                                                                    | 東京            | 放送       |
|       | 47   | カワサキ・<br>(構近・川崎) | 1   | 1        |    |    | 3       | 3     | 4    | 4     |             |                                                                                                    | 6             | 6        |
|       |      |                  | NHK | ↓<br>〈総合 |    |    | NHK     | ( 教育  | 日本テレ | ビ放送網  |             |                                                                                                    | 東京            | 放送       |
|       | 48   | ミナト・             | 52  | 1        |    |    | 50      | 3     | 54   | 4     |             |                                                                                                    | 56            | 6        |
| 神     |      | にラツカ・            |     |          |    |    |         |       |      |       |             |                                                                                                    | 市市            | お送       |
| 奈     | 49   | チガサキ             |     |          |    |    |         | ~ 我 月 |      |       |             |                                                                                                    |               | 瓜达       |
| Л     |      | (平塚・<br>茅ヶ崎)     | 33  | 1        |    |    | 29      | З     | 35   | 4     |             |                                                                                                    | 37            | 6        |
|       | 50   | オダワラ             | NHK | 〈総合      |    |    | NHK     | 〈教育   | 日本テレ | ビ放送網  |             |                                                                                                    | 東京            | 放送       |
|       | 00   | (小田原)            | 52  | 1        |    |    | 50      | З     | 54   | 4     |             |                                                                                                    | 56            | 6        |
|       | 51   | ハダノ              | NHK | 〈総合      |    |    | NHK     | 〈教育   | 日本テレ | ビ放送網  |             |                                                                                                    | 東京            | 放送       |
|       |      | (菜野)             | 47  | 1        |    |    | 49      | 3     | 51   | 4     | 400 100     | 11.554                                                                                                    | 53            | 6        |
|       | 52   | ニイガタ (新潟)        |     |          |    |    | 新潟ナ     | VE21  | テレヒ新 | 潟版 去網 | 新潟          | し しょうしん しんしょう しんしん しんしょう しんしょう しんしょ しんしょ |               |          |
| 新潟    |      | (A/I/A/d)        |     | /        |    |    |         | 21    | 29   | 29    | 5           | 5                                                                                                    | 来る日二日         | ビロコ      |
| 75113 | 53   | ジョウエツ<br>( F 越)  |     | (叙月)     |    |    |         | 「花口」  |      |       |             |                                                                                                    | 加満丁           | 27       |
|       |      |                  |     |          |    |    |         | 0     |      |       |             |                                                                                                    | - 57<br>- チュー | リップ      |
|       | 54   | トヤマ<br>(宮山)      | 北日本 | 本放送      |    |    | NHK     | (総合   |      |       |             |                                                                                                    | ์ <u>-</u>    | νĽ       |
| 富山    |      | (ШЦ)             | 1   | 1        |    |    | 3       | 3     |      |       |             |                                                                                                    | 32            | 32       |
| ш     | 55   | タカオカ             | 北日本 | 本放送      |    |    | NHK     | 〈総合   |      |       |             |                                                                                                    | チュー           | リッフ<br>バ |
|       |      | (同凹)             | 50  | 1        |    |    | 48      | 3     |      |       |             |                                                                                                    | 42            | 32       |
|       | 56   | カナザワ             |     |          |    |    |         |       | NHK  | 総合    |             |                                                                                                    | 北陸            | 放送       |
| 石     |      | (玉沢)             |     | * ^ >=   |    |    | 11.0++* |       | 4    | 4     |             | +/                                                                                                    | 6             | 6        |
| л     | 57   | ナナオ<br>(ナ尾)      | テレ  |          |    |    | 北陸朝     | 旧放送   |      |       |             | 教育                                                                                                    |               |          |
|       |      | (山尾)             | 5/  | 5/       |    |    | 59      | 59    |      |       | 5           | 5                                                                                                    |               |          |

| 都道         | チ・ポ | ャンネル<br>ジション      | -      | 7               | 8     | 3                                                                        | 9    | 9         | 1           | 0          | 1   | 1   | 1           | 2                  |
|------------|-----|-------------------|--------|-----------------|-------|--------------------------------------------------------------------------|------|-----------|-------------|------------|-----|-----|-------------|--------------------|
| 府旧         | 地域  | 地域 ·              | 放送     | 局名              | 放送    | 局名                                                                       | 放送   | 局名        | 放送          | 局名         | 放送  | 局名  | 放送          | 局名                 |
| ~ 名        | コード | 都市名               | CH     | 表示              | СН    | 表示                                                                       | CH   | 表示        | СН          | 表示         | СН  | 表示  | CH          | 表示                 |
|            | 37  | マエバシ              | テレ     | ご埼玉             | フジテレ  | ビジョン                                                                     |      |           | テレ          | ご朝日        | 群馬  | テレビ | テレビ         | ご東京                |
| 群          | 57  | (前橋)              | 38     | 38              | 58    | 8                                                                        |      |           | 60          | 10         | 48  | 48  | 62          | 12                 |
| 馬          | 38  | キリュウ              |        |                 | フジテレ  | ビジョン                                                                     |      |           | テレ          | ご朝日        | 群馬き | テレビ | テレビ         | ご東京                |
|            |     | (桐生)              |        |                 | 35    | 8                                                                        |      |           | 33          | 10         | 41  | 48  | 31          | 12                 |
|            | 39  | サイタマ              | テレヒ    | ご埼玉             | フジテレ  | ビジョン                                                                     |      |           | テレビ         | ご朝日        | 群馬  | テレビ | テレビ         | ご東京                |
|            |     | (さい)にま)           | 38     | 38              | 8     | 8                                                                        |      |           | 10          | 10         | 48  | 48  | 12          | 12                 |
| 埼工         | 40  | シマカヤ              | テレ     | ご埼玉             | フジテレ  | ビジョン                                                                     |      | T         | テレ          | ≤朝日        | 群馬  | テレビ | テレビ         | ≤東京                |
| 土          |     | (熊谷·児玉)           | 28     | 38              | 21    | 8                                                                        |      |           | 19          | 10         | 48  | 48  | 17          | 12                 |
|            | 41  | チチブ               | テレビ    | ご埼玉             | フジテレ  | ビジョン                                                                     |      |           | テレビ         | ご朝日        |     |     | テレビ         | ご東京                |
|            |     | (秋又)              | 4/     | 38              | 5/    | 8                                                                        |      |           | 59          | 01         |     |     | 61          | 12                 |
|            | 42  | フナバシ              | テレビ    | 神奈川             | フジテレ  | ビジョン                                                                     | ちばテし | ノビ放送      | テレ          | ≤朝日        |     |     | テレビ         | ≤東京                |
| 千          |     | (千葉·船橋)           | 42     | 42              | 8     | 8                                                                        | 46   | 46        | 10          | 10         |     |     | 12          | 12                 |
| 禾          | 43  | チョウシ              |        |                 | フジテレ  | ビジョン                                                                     | ちばテし | ノビ放送      | テレ          | ≤朝日        |     |     | テレビ         | ∠東京                |
|            |     |                   |        |                 | 57    | 8                                                                        | 39   | 46        | 59          | 10         |     |     | 61          | 12                 |
|            | 44  | トワキョワ<br>23ク      | テレビ    | 神奈川             | フジテレ  | ビジョン                                                                     | ちばテし | ノビ放送      | テレt         | ご朝日        | テレ  | ご埼玉 | テレヒ         | ご東京                |
|            |     | (東京23区)           | 42     | 42              | 8     | 8                                                                        | 46   | 46        | 10          | 10         | 38  | 38  | 12          | 12                 |
| 東          | 45  | ハチオウジ             |        |                 | フジテレ  | ビジョン                                                                     |      |           | テレ          | ご朝日        |     |     | テレヒ         | ご東京                |
| 京          | 40  | (八王子)             |        |                 | 57    | 8                                                                        |      |           | 59          | 10         |     |     | 61          | 12                 |
|            | 40  | タマ                |        |                 | フジテレ  | ビジョン                                                                     |      |           | テレ          | ご朝日        |     |     | テレビ         | ご東京                |
|            | 40  | (多摩)              |        |                 | 22    | 8                                                                        |      |           | 20          | 10         |     |     | 18          | 12                 |
|            |     | ヨコハマ・             | テレビ    | 神奈川             | フジテレ  | ビジョン                                                                     | ちばテし | ノビ放送      | テレ          | ご朝日        |     |     | テレビ         | ご東京                |
|            | 47  | カリサキ  <br>(横浜・川崎) | 42     | 42              | 8     | 8                                                                        | 46   | 46        | 10          | 10         |     |     | 12          | 12                 |
|            |     |                   | テレビ    | <br>`神奈川        | フジテレ  | L<br>ビジョン                                                                | ちばテし | 」<br>ノビ放送 | テレ          | L<br>ご朝日   |     |     | テレヒ         | ∟<br>ご東京           |
|            | 48  | ミナト (横浜みなど)       | 48     | 42              | 58    | 8                                                                        | 46   | 46        | 60          | 10         |     |     | 62          | 12                 |
| 神          |     | ヒラツカ・             | テレビ    | <br>`袖夳川        | フミジテレ | ビミジョン                                                                    |      |           | テレル         | 「胡口        |     |     | テレル         | <br>/宙市            |
| 奈          | 49  | チガサキ              |        | 14475771        | ////  |                                                                          |      | 1         |             | _ #71LI    |     |     |             | _木小<br>            |
| Л          |     | (135)<br>茅ヶ崎)     | 31     | 42              | 39    | 8                                                                        |      |           | 41          | 10         |     |     | 43          | 12                 |
|            | 50  | オダワラ              | テレビ    | 神奈川             | フジテレ  | ビジョン                                                                     |      |           | テレ          | ご朝日        |     |     | テレヒ         | ご東京                |
|            |     | (小田原)             | 46     | 42              | 58    | 8                                                                        |      |           | 60          | 10         |     |     | 62          | 12                 |
|            | 51  | (寿昭)              | - TUE  | 神余川             | ノシテレ  | ビジョン                                                                     |      | 1         | テレビ         | 10         |     |     | テレビ         |                    |
|            |     |                   | 61     | 42              |       | 8<br>(公本                                                                 |      |           | 57          | 10<br>≥テレビ |     |     | 59<br>NUV   | 2                  |
| <b>Φ</b> Γ | 52  | 二イカタ  <br>(新潟)    |        |                 |       |                                                                          |      | 1         | 利/向応ロ<br>25 | 3700       |     |     | 12          | (双月)               |
| 周湯         |     | ミジュウエッノ           |        |                 | テレビ新  | 温放送網                                                                     |      |           | 50          | <br>放送     |     |     | 新潟総合        | トー <u>ト</u><br>テレビ |
|            | 53  | (上越)              |        |                 | 27    | 27                                                                       |      |           | 10          | 10         |     |     | 33          | 33                 |
|            |     | L +7-7            |        |                 |       |                                                                          |      |           | NHK         | (          |     |     | 宮山テロ        | レンガン               |
|            | 54  | (富山)              |        |                 |       |                                                                          |      |           | 10          |            |     |     |             |                    |
| 副山         |     |                   |        |                 |       |                                                                          |      |           | 10          |            |     |     | - 34        | . ***              |
|            | 55  | タカオカ<br>(高岡)・     |        |                 |       |                                                                          |      |           | NHK         | 教育         |     |     | 富山テし        | ノビ放送               |
|            |     |                   | コレルエキロ |                 | NILU  | ( 歩 卒                                                                    |      |           | 46          |            |     |     | 44          | 34                 |
| _          | 56  | カナザワ  <br>  (金沢)  | 11腔朝   | 1日 収达           |       | (秋)<br>(1)<br>(1)<br>(1)<br>(1)<br>(1)<br>(1)<br>(1)<br>(1)<br>(1)<br>(1 |      |           | テレt<br>  33 | _ 玉沢       |     |     | 11川丁L<br>97 | ノヒ 水达              |
| 白川         |     | +++               | - 2.5  | <u></u><br>ノビ放送 | 0     |                                                                          | NHK  | 〈総合       | 00          | 00         | 北陸  | 放送  | 07          |                    |
|            | 57  | (七尾)              | 55     | 55              |       |                                                                          | 9    | 9         |             |            | 10  | 11  |             |                    |
|            |     |                   |        |                 |       |                                                                          | 5    | 5         |             |            |     |     |             |                    |

| 都道  | チーポ | ャンネル<br>ジション                        |         | 1            | ć    | 2    | (            | 3                   | 4    | 1    | 5    | 5         | E                                       | 6          |
|-----|-----|-------------------------------------|---------|--------------|------|------|--------------|---------------------|------|------|------|-----------|-----------------------------------------|------------|
| 府旦  | 地域  | 地域 ·                                | 放送      | 局名           | 放送   | 局名   | 放送           | 局名                  | 放送   | 局名   | 放送   | 局名        | 放送                                      | 局名         |
| 名   | コード | 都市名                                 | CH      | 表示           | СН   | 表示   | СН           | 表示                  | СН   | 表示   | СН   | 表示        | СН                                      | 表示         |
|     | 58  | フクイ<br>(福井)                         |         |              |      |      | NHK          | 教育                  |      |      |      |           |                                         |            |
| 福井  |     |                                     |         |              |      |      | 3            | 3                   |      |      |      |           |                                         |            |
| 7   | 59  | ツルガ                                 |         |              |      |      |              |                     |      |      |      |           | NHK                                     | 総合         |
|     | 00  | (                                   |         |              |      |      |              |                     |      |      |      |           | 6                                       | 6          |
| 山   | 60  | コウフ                                 | NHK     | 〈総合          |      |      | NHK          | 教育                  |      |      | 山梨   | 放送        | テレヒ                                     | 山梨         |
| 梨   | 00  | (甲府)                                | 1       | 1            |      |      | 3            | З                   |      |      | 5    | 5         | 37                                      | 37         |
|     | 61  | ナガノ(ウツ                              |         |              | NHK  | (総合  |              |                     | 長野朝  | 日放送  |      |           | テレヒ                                     | ご信州        |
|     | 01  | (長野(美ヶ原))                           |         |              | 2    | 2    |              |                     | 20   | 20   |      |           | 30                                      | 30         |
|     | 62  | ナガノ(ゼンコ<br>ウジダイラ)                   |         |              | NHK  | 総合   |              | 1                   | 長野朝  | 日放送  |      |           | テレヒ                                     | ご信州        |
|     |     | (長野<br>(善光寺平))                      |         |              | 44   | 44   |              |                     | 50   | 50   |      |           | 40                                      | 40         |
| 長野  | 60  | マツモト                                |         |              | NHK  | (総合  |              |                     | 長野朝  | 日放送  |      |           | テレビ                                     | 〔信州        |
|     | 03  | (松本)                                |         |              | 44   | 44   |              |                     | 50   | 50   |      |           | 48                                      | 48         |
|     | 64  | イイダ                                 |         |              |      |      | NHK          | 〈教育                 | NHK  | 〔総合  |      |           | 信越                                      | 放送         |
|     | 01  | (飯田)                                |         |              |      |      | 3            | З                   | 4    | 4    |      |           | 6                                       | 6          |
|     | 65  | オカヤ・スワ                              | 長野朝     | 旧放送          |      |      |              |                     | NHK  | 〔総合  |      |           | 信越                                      | 放送         |
|     |     | (岡台・諏訪)                             | 61      | 61           |      |      |              |                     | 4    | 4    |      |           | 6                                       | 6          |
|     | 66  | ギフ<br>(岐阜)                          | 東海ナ     | ノヒ放送         |      |      | NHK          | 総合                  |      |      | 中部日  | 本放送       | 三重テレ                                    | /ビ放送       |
|     |     | (戦半)                                | 「一      | 1 2 + + > +  |      |      | 3            | 3                   |      |      | 5    | 5         | 33                                      | 33         |
|     | 67  | ナガラ<br>(長良)                         | 東海ナ!    | ノヒ 放达        |      |      |              | 「松口」                |      |      | 中部日  |           |                                         |            |
|     |     |                                     | 57      | 57           | ИНК  |      | - 55<br>市古テI | <u>- 55</u><br>/ビ放送 | NHK  | · 総合 | 00   | 00        | 11-11-11-11-11-11-11-11-11-11-11-11-11- | 木広关        |
| 岐阜  | 68  | (高山)                                |         |              | 2    | 2    | 26           | 26                  | 4    | 4    |      |           | 6                                       | 6          |
|     |     | カカミガ                                | 車海子     | レンド放送        | -    |      | NHK          | (総合                 |      |      | 山部日  | 木放送       | 0                                       | 0          |
|     | 69  | 八<br>(タ<br>歌<br>西)                  | 1       | 1            |      |      | 3            | .3                  |      |      | 5    | 5         |                                         |            |
|     |     | (ロ切床)                               |         |              |      |      | 山豆テレ         | ア放送                 | NHK  | 「総合  | 0    | 0         | 名古屋テ                                    | レビ放送       |
|     | 70  | (中津川)                               |         |              |      |      | 26           | 26                  | 4    | 4    |      |           | 6                                       | 6          |
| -   |     | シズオカ                                |         |              | NHK  | (教育  |              |                     | 静岡第一 | ーテレビ |      |           | 静岡朝E                                    | テレビ        |
|     | /1  | (静岡)                                |         |              | 2    | 2    |              |                     | 31   | 31   |      |           | 33                                      | 33         |
|     | 70  | ハママツ                                |         |              | 静岡第一 | ーテレビ |              |                     | NHK  | 総合   |      |           | 静岡                                      | 放送         |
|     | 12  | (浜松)                                |         |              | 30   | 30   |              |                     | 4    | 4    |      |           | 6                                       | 6          |
|     | 72  | ミシマ・                                |         |              | NHK  | 、教育  | 静岡第-         | ーテレビ                |      |      | 静岡朝E | ヨテレビ      |                                         |            |
| 静   | /0  | (三島·沼津)                             |         |              | 51   | 51   | 61           | 61                  |      |      | 57   | 57        |                                         |            |
| 岡   | 74  | シマダ                                 | NHK     | 〈総合          |      |      | NHK          | 〈教育                 |      |      | 静岡   | 放送        |                                         |            |
|     | /4  | (島田)                                | 15      | 15           |      |      | 18           | 18                  |      |      | 22   | 22        |                                         |            |
|     | 75  | フジ                                  |         |              | NHK  | 教育   | 静岡第-         | ーテレビ                |      |      | 静岡朝E | ヨテレビ      |                                         |            |
|     |     | (富士)                                |         |              | 54   | 54   | 27           | 27                  |      |      | 29   | 29        |                                         |            |
|     | 76  | フジエダ                                | NHK     | 〈総合          |      |      | NHK          | 〈教育                 |      |      | 静岡   | 放送        |                                         |            |
|     |     | (膝权)                                | 42      | 42           |      |      | 44           | 44                  |      |      | 40   | 40        |                                         | 1 **** >>> |
|     | 77  | ナゴヤ<br>(タ古屋)                        | 東海ナし    | ノビ放送<br>I 1  |      |      | NHK          | 総合                  |      |      | 中部日  | 本放送       | 三重テレ                                    | /ビ放送       |
| 107 |     |                                     | 「市海二」   | レザンド         |      |      | J<br>NIL IV  | <u>3</u><br>(松本     |      |      |      | り<br>+ 数学 | JJ<br>一手二!                              | して         |
| 変知  | 78  | <ul><li>トヨハシ</li><li>(豊橋)</li></ul> | 宋 冲 丁   | ノC 似达<br>  1 |      |      |              | 「花口」                |      |      | 中部日  | 中 成 达     | 二里アレ                                    | /亡/X达      |
| ~   |     |                                     | 「一」の「一」 | <br>/ビ放送     |      |      | NHK          | (総合                 |      |      | 山部口  | 大放送       | - 33<br>三番テI                            | ビ放送        |
|     | 79  | トヨツ<br>(豊田)                         | 57      |              |      |      | 53           | 3                   |      |      | 55   | 5         | 33                                      | 33         |
|     |     |                                     | 07      |              |      |      | 00           |                     |      |      | 00   | 5         | 55                                      | 00         |

| 都道 | チーポン | ャンネル<br>ジション      | -    | 7    | 8    | 3    | ę   | 9   | 1     | 0         | 1    | 1    | 1         | 2         |
|----|------|-------------------|------|------|------|------|-----|-----|-------|-----------|------|------|-----------|-----------|
| 府  | 地域   | 地域 ·              | 放送   | 局名   | 放送   | 局名   | 放送  | 局名  | 放送    | 局名        | 放送   | 局名   | 放送        | 局名        |
| 二名 | コード  | 都市名               | СН   | 表示   | СН   | 表示   | СН  | 表示  | CH    | 表示        | СН   | 表示   | СН        | 表示        |
|    | 58   | フクイ               |      |      |      |      | NHK | (総合 |       |           | 福井   | 放送   | 福井テレ<br>放 | ビジョン<br>送 |
| 福  |      | (佃廾)              |      |      |      |      | 9   | 9   |       |           | 11   | 11   | 39        | 39        |
| 井  | 59   | ツルガ               |      |      | 福井   | 放送   |     |     | 福井テレ放 | ビジョン<br>送 |      |      | NHK       | 、教育       |
|    |      | (絜貝)              |      |      | 8    | 8    |     |     | 38    | 38        |      |      | 12        | 12        |
| 山  | 60   | コウフ               |      |      |      |      |     |     |       |           |      |      |           |           |
| 梨  | 00   | (甲府)              |      |      |      |      |     |     |       |           |      |      |           |           |
|    | 61   | ナガノ(ウツ            |      |      |      |      | NHK | 〈教育 | 長野    | 放送        | 信越   | 放送   |           |           |
|    | 01   | (長野(美ヶ原))         |      |      |      |      | 9   | 9   | 38    | 38        | 11   | 11   |           |           |
|    | 62   | ナガノ(ゼンコ<br>ウジダイラ) |      |      |      |      | NHK | 、教育 | 長野    | 放送        | 信越   | 放送   |           |           |
|    | OL   | (長野<br>(善光寺平))    |      |      |      |      | 46  | 46  | 42    | 42        | 48   | 48   |           |           |
| 長  |      | マッチト              |      |      |      |      | NHK | 、教育 | 長野    | 放送        | 信越   | 放送   |           |           |
| 野  | 63   | (松本)              |      |      |      |      | 46  | 46  | 42    | 42        | 40   | 40   |           |           |
|    | 0.1  | イイダ               |      |      | テレビ  | ご信州  |     |     | 長野    | <br>放送    |      |      | 長野朝       | 日放送       |
|    | 64   | (飯田)              |      |      | 42   | 42   |     |     | 40    | 40        |      |      | 44        | 44        |
|    | 05   | オカヤ・スワ            |      |      | NHK  | 〈教育  |     | I   | テレ    | ご信州       |      |      | 長野        | 放送        |
|    | 65   | (岡谷·諏訪)           |      |      | 8    | 8    |     |     | 59    | 59        |      |      | 47        | 47        |
|    | 66   | ギフ                | テレビ  | ご愛知  |      |      | NHK | 教育  | 岐阜    | 放送        | 名古屋テ | レビ放送 | 中京テし      | レビ放送      |
|    | 00   | (岐阜)              | 25   | 25   |      |      | 9   | 9   | 37    | 37        | 11   | 11   | 35        | 35        |
|    | 67   | ナガラ               |      |      |      |      | NHK | 教育  | 岐阜    | 放送        | 名古屋テ | レビ放送 | 中京テレ      | ノビ放送      |
|    | 07   | (長良)              |      |      |      |      | 49  | 49  | 61    | 61        | 59   | 59   | 47        | 47        |
| 岐  | 68   | タカヤマ              |      |      | 東海テし | ノビ放送 |     |     | 岐阜    | 放送        |      |      | 名古屋テ      | レビ放送      |
| 阜  | 00   | (高山)              |      |      | 8    | 8    |     |     | 38    | 38        |      |      | 12        | 12        |
|    | 60   | カカミガ              |      |      |      |      | NHK | 〈教育 | 岐阜    | 放送        | 名古屋テ | レビ放送 | 中京テし      | ノビ放送      |
|    | 09   | (各務原)             |      |      |      |      | 9   | 9   | 37    | 37        | 11   | 11   | 35        | 35        |
|    | 70   | ナカツガワ             |      |      | 中部日  | 本放送  |     |     | 東海テし  | ノビ放送      | 岐阜   | 放送   | NHK       | 教育        |
|    | 70   | (中津川)             |      |      | 8    | 8    |     |     | 10    | 10        | 28   | 28   | 12        | 12        |
|    | 71   | シズオカ              |      |      |      |      | NHK | (総合 |       |           | 静岡   | 放送   | テレビ       | ご静岡       |
|    | 7.1  | (静岡)              |      |      |      |      | 9   | 9   |       |           | 11   | 11   | 35        | 35        |
|    | 72   | ハママツ              |      |      | NHK  | 〈教育  |     | -   | 静岡朝日  | ヨテレビ      |      |      | テレビ       | ご静岡       |
|    | , _  | (浜松)              |      |      | 8    | 8    |     |     | 28    | 28        |      |      | 34        | 34        |
|    | 72   | ミシマ・              | テレビ  | ご静岡  |      |      | NHK | (総合 |       |           | 静岡   | 放送   |           |           |
| 静  | /0   | (三島·沼津)           | 59   | 59   |      |      | 53  | 53  |       |           | 55   | 55   |           |           |
| 岡  | 74   | シマダ               | 静岡第- | -テレビ |      |      |     |     | 静岡朝日  | ヨテレビ      |      |      | テレヒ       | 御岡        |
|    | 74   | (島田)              | 48   | 48   |      |      |     |     | 50    | 50        |      |      | 58        | 58        |
|    | 75   | フジ                | テレ   | ご静岡  |      |      | NHK | (総合 |       |           | 静岡   | 放送   |           |           |
|    | /0   | (富士)              | 39   | 39   |      |      | 52  | 52  |       |           | 41   | 41   |           |           |
|    | 76   | フジエダ              | 静岡第一 | -テレビ |      |      |     | -   | 静岡朝日  | ヨテレビ      |      |      | テレビ       | ご静岡       |
|    | /0   | (藤枝)              | 24   | 24   |      |      |     |     | 26    | 26        |      |      | 38        | 38        |
|    | 77   | ナゴヤ               | テレビ  | ご愛知  |      |      | NHK | 〈教育 | 岐阜    | 放送        | 名古屋テ | レビ放送 | 中京テし      | ノビ放送      |
|    | , ,  | (名古屋)             | 25   | 25   |      |      | 9   | 9   | 37    | 37        | 11   | 11   | 35        | 35        |
| 愛  | 78   | トヨハシ              | テレ   | ご愛知  |      |      | NHK | 教育  | 岐阜    | 放送        | 名古屋テ | レビ放送 | 中京テレ      | /ビ放送      |
| 知  |      | (豈橋)              | 52   | 25   |      |      | 50  | 9   | 37    | 37        | 60   | 11   | 58        | 35        |
|    | 79   | トヨタ               | テレ   | ≤愛知  |      |      | NHK | 教育  | 岐阜    | 放送        | 名古屋テ | レビ放送 | 中京テし      | ノビ放送      |
|    |      | (壹田)              | 49   | 25   |      |      | 51  | 9   | 37    | 37        | 61   | 11   | 59        | 35        |

| 都道  | チャポン | ャンネル<br>ジション   |      | 1    | ć          | 2        | (   | 3   | 4    | 1          | Ę     | 5      | 6            | 3          |
|-----|------|----------------|------|------|------------|----------|-----|-----|------|------------|-------|--------|--------------|------------|
| 府旦  | 地域   | 地域·            | 放送   | 局名   | 放送         | 局名       | 放送  | 局名  | 放送   | 局名         | 放送    | 局名     | 放送           | 局名         |
| 名   | コード  | 都市名            | CH   | 表示   | СН         | 表示       | CH  | 表示  | CH   | 表示         | CH    | 表示     | СН           | 表示         |
|     | 00   | ッ              | 東海テⅠ | レビ放送 |            |          | NHK | 〈総合 |      |            | 中部日   | 本放送    | 三重テレ         | バ放送        |
|     | 80   | (津)            | 1    | 1    |            |          | З   | З   |      |            | 5     | 5      | 33           | 33         |
| 三   | 01   | イセ             | 東海テ日 | レビ放送 |            |          | NHK | 総合  |      |            | 中部日   | 本放送    | 三重テレ         | ノビ放送       |
| 重   | 01   | (伊勢)           | 57   | 1    |            |          | 53  | 3   |      |            | 55    | 5      | 59           | 33         |
|     | 90   | ナバリ            | 東海テし | レビ放送 |            |          | NHK | 〈総合 |      |            | 中部日   | 本放送    | 三重テレ         | バ放送        |
|     | 02   | (名張)           | 62   | 1    |            |          | 52  | З   |      |            | 60    | 5      | 58           | 33         |
|     | 83   | オオツ            |      |      | NHK        | 総合       |     |     | 毎日   | 放送         |       |        | 朝日           | 放送         |
| 滋   | 00   | (大津)           |      |      | 28         | 2        |     |     | 36   | 4          |       |        | 38           | 6          |
| 貿   | 84   | ヒコネ            |      |      | NHK        | 総合       |     |     | 毎日   | 放送         |       |        | 朝日           | 放送         |
|     | 0-   | (彦根)           |      |      | 52         | 2        |     |     | 54   | 4          |       |        | 58           | 6          |
|     | 85   | キョウト           |      |      | NHK        | 総合       | テレ  | ご大阪 | 毎日   | 放送         |       |        | 朝日           | 放送         |
|     | 00   | (京都)           |      |      | 32         | 2        | 19  | 19  | 4    | 4          |       |        | 6            | 6          |
|     | 86   | ヤマシナ           |      |      | NHK        | 総合       |     |     | 毎日   | 放送         |       | -      | 朝日           | 放送         |
| 京   |      | (山科)           |      |      | 52         | 2        |     |     | 54   | 4          |       |        | 56           | 6          |
| 都   | 87   | フクチヤマ          |      |      | NHK        | 総合       |     |     | 毎日   | 放送         |       |        | 朝日           | 放送         |
|     |      | (福知山)          |      |      | 50         | 2        |     |     | 54   | 4          |       |        | 58           | 6          |
|     | 88   | マイヅル           |      |      | NHK        | 総合       |     |     | 毎日   | 放送         |       |        | 朝日           | 放送         |
|     |      | (舞鶴)           |      |      | 51         | 2        |     |     | 53   | 4          |       |        | 55           | 6          |
| 촜   | 89   | オオサカ           |      |      | NHK        | 総合       | テレ  | ご大阪 | 毎日   | 放送         | サンテレ  | ビジョン   | 朝日           | 放送         |
| P/Q |      | (大阪)           |      |      | 2          | 2        | 19  | 19  | 4    | 4          | 36    | 36     | 6            | 6          |
|     | 90   | コウベ            |      |      | NHK        | 総合       |     |     | 毎日   | <b>放</b> 达 |       | 二大阪    | 朝日           | <u> </u>   |
|     |      | (仲尸)           |      |      | 28         | 28       |     |     | 18   | 4          | 19    | 19     | 20           | 6          |
|     | 91   | ヒメジ            |      |      | NHK        | 総合       |     |     | 毎日   | <b>放</b> 达 |       |        | 朝日           | <u> </u>   |
|     |      | (紀昭)           |      |      | 50         | 50       |     |     | 54   | 4          |       | * 1 85 | 58           | 6          |
|     | 92   | アカシ<br>(明石)    |      |      |            | 総合       |     |     | 毎日   | <u> </u>   |       | 2大阪    | 朝日           | <u> </u>   |
|     |      |                |      |      | 51         | 51       |     |     | 53   | 4          | 19    | 19     | 5/           | 5<br>+++`¥ |
|     | 93   | カワニシ           |      |      |            | .総合      |     |     | ##   | <b></b>    |       |        |              | <u> </u>   |
| 兵   |      |                |      |      | 29         | 29       |     |     | 35   | 4<br>#\`*  | =1.0  | ×+1/5  | 37           |            |
| 厚   | 94   | ナタ<br>(弾)      |      |      | INHK<br>50 | - 総口     |     | 1   | 一 世日 | <b>双达</b>  |       |        | 朝日           | 风达         |
|     |      |                |      |      |            | <u>い</u> |     |     | 54   | 4          | 19    | 19     | - 50<br>- 南口 | が洋         |
|     | 95   | テカタ<br>(長田)    |      |      |            | 11       |     |     | 거    |            |       |        | 初日           | IXIZ<br>6  |
|     |      | ホクダン           |      |      | 44         | 44       |     |     | 50   | 4<br>#>`*  |       |        | 40           | ±+``*      |
|     | 96   | ・タルミ           |      |      |            | ホロー      |     |     | #0   |            |       |        | 羽口           |            |
|     |      | (北淡·垂水)        |      |      | 51         | 51       |     |     | 53   | 4          |       |        | 5/           | 6          |
|     | 97   | <pre></pre>    |      |      | NHK        | 総合       |     |     | 毎日   | <b>放</b> 达 |       |        | 朝日           | <u> </u>   |
|     |      | (三水)           |      |      | 44         | 44       |     |     | 34   | 4          |       |        | 38           | 6          |
|     | 98   | ナラ<br>(本自)     |      |      |            | .総合      |     | 1   | 毎日   | <u> </u>   | 「 兄都つ |        | 朝日           | <u> </u>   |
| _   |      | (示反)           |      |      | 2          | 2        |     |     | 4    | 4          | 34    | 4ك     | 5            | 5          |
| 奈白  | 99   | イコマ<br>(生駒)    |      |      | NHK        | .総合      |     |     | 毎日   | <b></b>    |       |        | 朝日           | <b>瓜达</b>  |
|     |      |                |      |      |            | 2        |     |     | 4    | 4<br>4     |       |        |              | し          |
|     | 100  | ゴジョウ<br>  (五修) |      |      |            | 松口       |     |     |      |            |       |        |              | 瓜达         |
|     |      | (和四)           |      |      | 43         | 2        |     |     | 55   | 4          |       |        | 35           | 0          |

| 都道  | チャポシ     | ャンネル<br>ジション     | -            | 7        | 8         | 3            | Ş      | 9                                                                                           | 1         | 0                   | 1    | 1         | 1          | 2                        |
|-----|----------|------------------|--------------|----------|-----------|--------------|--------|---------------------------------------------------------------------------------------------|-----------|---------------------|------|-----------|------------|--------------------------|
| 府県  | 地域       | 地域 ·             | 放送           | 局名       | 放送        | 局名           | 放送     | 局名                                                                                          | 放送        | 局名                  | 放送   | 局名        | 放送         | 局名                       |
| 名   | コード      | 都市名              | CH           | 表示       | CH        | 表示           | CH     | 表示                                                                                          | CH        | 表示                  | СН   | 表示        | CH         | 表示                       |
|     | 00       | ッ                | テレヒ          | ご愛知      |           |              | NHK    | 〈教育                                                                                         | 岐阜        | 放送                  | 名古屋テ | レビ放送      | 中京テレ       | ノビ放送                     |
|     | 00       | (津)              | 25           | 25       |           |              | 9      | 9                                                                                           | 37        | 37                  | 11   | 11        | 35         | 35                       |
| Ξ   | 01       | イセ               | テレ           | ご愛知      |           |              | NHK    | 〈教育                                                                                         | 岐阜        | 放送                  | 名古屋テ | レビ放送      | 中京テし       | ノビ放送                     |
| 重   | 01       | (伊勢)             | 25           | 25       |           |              | 49     | 9                                                                                           | 37        | 37                  | 61   | 11        | 47         | 35                       |
|     | 82       | ナバリ              | テレヒ          | ご愛知      |           | _            | NHK    | 〈教育                                                                                         | 岐阜        | 放送                  | 名古屋テ | レビ放送      | 中京テし       | ノビ放送                     |
|     |          | (名張)             | 25           | 25       |           |              | 50     | 9                                                                                           | 37        | 37                  | 56   | 11        | 54         | 35                       |
|     | 83       | オオツ              | 京都           | 放送       | 関西テレ      | ノビ放送         | びわえ    | 胡放送                                                                                         | 読売テし      | ノビ放送                |      |           | NHK        | 〈教育                      |
| 滋   |          | (大津)             | 34           | 34       | 40        | 8            | 30     | 30                                                                                          | 42        | 10                  |      |           | 46         | 12                       |
| 貿   | 84       | ヒコネ              |              |          | 関西テし      | ノビ放送         | びわネ    | 胡放送                                                                                         | 読売テし      | ノビ放送                |      |           | NHK        | 〈教育                      |
|     | <u> </u> | (彦根)             |              |          | 60        | 8            | 56     | 56                                                                                          | 62        | 10                  |      |           | 50         | 12                       |
|     | 85       | キョウト             | 京都           | 放送       | 関西テレ      | ノビ放送         |        |                                                                                             | 読売テし      | ノビ放送                |      |           | NHK        | 〈教育                      |
|     |          | (尔都)             | 34           | 34       | 8         | 8            |        |                                                                                             | 10        | 10                  |      |           | 12         | 12                       |
|     | 86       | ヤマシナ             | 京都           | 放送       | 関西テレ      | ノビ放送         |        | r                                                                                           | 読売テし      | ノビ放送                |      |           | NHk        | 〈教育                      |
| 京   |          | (山科)             | 62           | 62       | 58        | 8            |        |                                                                                             | 60        | 10                  |      |           | 50         | 12                       |
| 印   | 87       | フクチヤマ            |              | <u> </u> | 関西テレ      | ノヒ放送         |        | 1                                                                                           | 読売テレ      | ノヒ放送                |      |           | NHK        | 教育                       |
|     |          | (個丸山山)           | 56           | 56       | 60        | 8            |        |                                                                                             | 62        | 10                  |      |           | 52         | 12                       |
|     | 88       | マイヅル (毎歿)        | 「日本の日本の目の目的」 |          | 関四テレ      |              |        | 1                                                                                           | 読売テレ      |                     |      |           |            | 、教育                      |
|     |          | (夕中田局)           | 5/           | 5/       | 59        | 8            |        |                                                                                             | 61        |                     |      |           | 49         |                          |
| 大阪  | 89       | オオサカ<br>(大阪)     |              | 収达       |           |              |        |                                                                                             | 認元テレ      |                     |      |           |            | (叙月)                     |
| PIX |          |                  | 34           | 34       | 回而テレ      |              | サンテレ   | /<br>//```」``                                                                               |           |                     |      |           | I Z<br>NHk |                          |
|     | 90       | (袖戸)             |              |          | 月四        |              | 36     |                                                                                             | 24        |                     |      |           | 26         |                          |
|     |          |                  |              |          | 関西テロ      |              | ++>/=  | 1<br>1<br>1<br>1<br>1<br>1<br>1<br>1<br>1<br>1<br>1<br>1<br>1<br>1<br>1<br>1<br>1<br>1<br>1 | 志売テレ      |                     |      |           | NIHK       | <u>  '-</u><br>/         |
|     | 91       | ビメシ<br>(姫路)      |              |          | 展回)<br>60 |              | 56     | 56                                                                                          | 62        |                     |      |           | 52         | 10                       |
|     |          | マカシノ             |              |          | 関而テレ      | <u>レビ</u> 放送 | ++>/=L |                                                                                             | 読売テ       | <u>  IO</u><br>/ビ放送 |      |           | NHK        | <u>  '-</u><br>( <u></u> |
|     | 92       | (明石)             |              |          | 59        | 8            | 55     | 55                                                                                          | 61        | 10                  |      |           | 49         | 12                       |
|     |          | カローシノ            |              |          | 関両テロ      | <br>ノビ放送     | サンテレ   | ドジョン                                                                                        | 読売テロ      | <br>ノビ放送            |      | I         | NHK        |                          |
| =   | 93       | (川西)             |              |          | 39        | 8            | 33     | 33                                                                                          | 41        | 10                  |      |           | 31         | 12                       |
| 片庫  |          | ナダ               |              |          | 関西テレ      | <br>ノビ放送     | サンテレ   | 」 <u></u><br>ビジョン                                                                           | ·<br>読売テI | レー・<br>ノビ放送         |      |           | NHK        | (教育                      |
|     | 94       | (灘)              |              |          | 58        | 8            | 62     | 62                                                                                          | 60        | 10                  |      |           | 50         | 12                       |
|     | 0.5      | ナガタ              |              |          | 関西テレ      | <br>ノビ放送     | サンテレ   | 」<br>/ビジョン                                                                                  | 読売テレ      | _<br>ノビ放送           |      |           | NHK        | <br>〈教育                  |
|     | 95       | (長田)             |              |          | 42        | 8            | 34     | 34                                                                                          | 48        | 10                  |      |           | 46         | 12                       |
|     |          | ホクダン             |              |          | 関西テレ      | ノビ放送         | サンテレ   | /ビジョン                                                                                       | 読売テし      | ノビ放送                |      |           | NHK        | <br>〈教育                  |
|     | 96       | ・タルミ・<br>(北淡・垂水) |              |          | 59        | 8            | 55     | 55                                                                                          | 61        | 10                  |      |           | 49         | 12                       |
|     |          | ST               |              |          | 関西テト      | ノビ放送         | サンテレ   | バジョン                                                                                        | 読売テレ      | ノビ放送                |      | I         | NHK        | <br>〈教育                  |
|     | 97       | (三木)             |              |          | 40        | 8            | 36     | 36                                                                                          | 42        | 10                  |      |           | 46         | 12                       |
|     |          | +                |              |          | 関西テレ      | ノビ放送         |        |                                                                                             | 読売テレ      | レビ放送                | 奈良テレ | 」<br>ノビ放送 | NHK        | └<br>〈教育                 |
|     | 98       | (奈良)             |              |          | 8         | 8            |        |                                                                                             | 10        | 10                  | 55   | 55        | 12         | 12                       |
| 奈   |          | イコマ              |              |          | 関西テし      | レビ放送         |        |                                                                                             | 読売テし      | -<br>ノビ放送           | 奈良テし | ,<br>ノビ放送 | NHK        | <br>〈教育                  |
| 良   | 99       | (生駒)             |              |          | 8         | 8            |        |                                                                                             | 10        | 10                  | 26   | 55        | 22         | 12                       |
|     | 100      | ゴジョウ             |              |          | 関西テし      | ノビ放送         |        |                                                                                             | 読売テし      | ノビ放送                | 奈良テし | ノビ放送      | NHK        | <br>(教育                  |
|     | 100      | (五條)             |              |          | 37        | 8            |        |                                                                                             | 39        | 10                  | 41   | 55        | 45         | 12                       |

| 都道 | チャ  | ァンネル<br>ブション |           | 1                              | ć   | 2  | 0            | 3             | 4    | 1      | Ę    | 5        | e           | 6   |
|----|-----|--------------|-----------|--------------------------------|-----|----|--------------|---------------|------|--------|------|----------|-------------|-----|
| 府県 | 地域  | 地域 ·         | 放送        | 局名                             | 放送  | 局名 | 放送           | 局名            | 放送   | 局名     | 放送   | 局名       | 放送          | 局名  |
| 名  | コード | 都市名          | СН        | 表示                             | СН  | 表示 | СН           | 表示            | СН   | 表示     | СН   | 表示       | СН          | 表示  |
|    | 101 | ワカヤマ         |           |                                | NHK | 総合 |              |               | 毎日   | 放送     | テレビ  | 和歌山      | 朝日          | 放送  |
| £⊓ |     | (和歌山)        |           |                                | 32  | 2  |              |               | 42   | 4      | 30   | 30       | 44          | 6   |
| 和歌 | 102 | カイナン<br>・タナベ |           |                                | NHK | 総合 |              |               | 毎日   | 放送     | テレビ  | 和歌山      | 朝日          | 放送  |
| Ш  |     | (海南·田辺)      |           |                                | 50  | 2  |              |               | 54   | 4      | 56   | 56       | 58          | 6   |
|    | 103 | シングウ         |           |                                | NHK | 総合 |              |               | 毎日   | 放送     | テレビ  | 和歌山      | 朝日          | 放送  |
|    |     | (新呂)         |           |                                | 44  | 2  |              |               | 36   | 4      | 34   | 34       | 38          | 6   |
|    | 104 | トットリ         | テレビジ      | ₽)伸<br>「ヨン放送                   |     |    | NHK          | (総合           | NHK  | 教育     |      |          |             |     |
|    |     | (鳥取)         | 1         | 1                              |     |    | 3            | 3             | 4    | 4      |      |          |             |     |
| 鳥  | 105 | ヨナゴ          |           |                                |     |    | NHK          | (総合           |      |        | NHK  | 、教育      |             |     |
| 取  | 105 | (米子)         |           |                                |     |    | 42           | 42            |      |        | 5    | 5        |             |     |
|    |     | 6=724        | ⊟z        | <br>\$海                        |     |    | ЛШК          | (総合           | ЛНК  | がある    | _    | -        |             |     |
|    | 106 | クフヨシ<br>(倉吉) | テレビジ      | ョン放送                           |     |    |              |               |      | -9X FJ |      |          |             |     |
|    |     |              |           | │                              |     |    | 3            | 3             | 4    | 4      |      |          |             |     |
|    | 107 | マツエ          | テレビジ      | ョン放送                           |     |    |              |               |      |        |      |          | NHk         | 総合  |
| 島  |     | (松江)         | 30        | 30                             |     |    |              |               |      |        |      |          | 6           | 6   |
| 根  | 100 | ハマダ          |           |                                | NHK | 総合 | 日Z<br> テレバド) | \$海<br>`╕╰ノ없送 |      |        | 山陰   | 放送       |             |     |
|    | 100 | (浜田)         |           |                                | 2   | 2  | 54           | 54            |      |        | 5    | 5        |             |     |
|    | 100 | オカヤマ         |           | 1                              |     |    | NHK          | 、教育           |      |        | NHK  | (総合      | テレビも        | とうち |
|    | 109 | (岡山)         |           |                                |     |    | 3            | 3             |      |        | 5    | 5        | 23          | 23  |
| 岡  | 110 | ツヤマ          |           |                                | NHK | 総合 |              |               | テレビも | せとうち   |      |          | 瀬戸内         | 海放送 |
| Ш  |     | (津山)         |           |                                | 2   | 2  |              |               | 56   | 56     |      |          | 62          | 62  |
|    | 111 | カサオカ         |           |                                | NHK | 総合 |              |               | NHK  | 、教育    | テレビt | さとうち     | 山陽          | 放送  |
|    |     | (立回)         |           | ***                            | 2   | 2  | N.I. II.     |               | 4    | 4      | 19   | 19       | 6           | 6   |
|    | 112 | ヒロシマ(広島)     | 70E       | 和広島                            |     |    |              | 総合            | 中国   |        |      |          |             |     |
|    |     |              | テレビ       | 01<br> <br> <br> <br> <br>  10 |     |    | NHK          | /             | 4    | 4      | NIHK | (総合      |             |     |
| 亡  | 113 | (福山)         | 54        | 54                             |     |    | 3            | 3             |      |        | 5    | 5        |             |     |
| 島  |     | クレ           | NHK       | (教育                            |     |    | <br>広島ホー     | <br>-ムテレビ     |      |        | 広島テし | <br>ノビ放送 |             |     |
|    | 114 | (呉)          | 1         | 1                              |     |    | 24           | 24            |      |        | 5    | 5        |             |     |
|    | 115 | オノミチ         | NHK       | (総合                            |     |    | 広島ホー         | ムテレビ          |      |        | テレビ  | 新広島      |             |     |
|    | 110 | (尾道)         | 1         | 1                              |     |    | 24           | 24            |      |        | 26   | 26       |             |     |
|    | 116 | ヤマグチ         | NHK       | 〈教育                            |     |    |              | 1             |      |        |      |          | 山口朝         | 日放送 |
|    |     | (山口)         | 42        | 42                             |     |    |              |               |      |        |      |          | 52          | 52  |
|    | 117 | シモノセキ        | NHK       | 教育                             |     |    | TVQ九         | 州放送           |      | 放送     |      |          | 山口朝         | 日放送 |
|    |     |              | 41<br>NUV | 41                             |     |    | 23           | 23            | 4    | 4      |      |          | 21          | 21  |
| H  | 118 | · ウベ<br>(宇部) |           | 、 叙月<br>1 /                    |     |    |              |               |      |        |      |          | 山口朝<br>21   | 口瓜达 |
|    |     |              | NHK       | <br>/ <u></u>                  |     |    |              |               |      |        |      |          | 山口胡         | 口放送 |
|    | 119 | (岩国)         | 1         |                                |     |    |              |               |      |        |      |          | ЩЦ#/J<br>28 | 28  |
|    |     | ホウフ          | NHK       | (教育                            |     |    |              |               |      |        |      |          | 山口朝         | 日放送 |
|    | 120 | (防府)         | 1         | 1                              |     |    |              |               |      |        |      |          | 28          | 28  |
| 徳  | 101 | トクシマ         | 四国        | 放送                             |     |    | NHK          | 総合            | 毎日   | 放送     |      |          | 朝日          | 放送  |
| 島  | 121 | (徳島)         | 1         | 1                              |     |    | 3            | З             | 4    | 4      |      |          | 6           | 6   |

| 都道 | チーポ | ャンネル<br>ジション      |         | 7                                                                                                    | 6           | 3           | 9    | 9                 | 1       | 0         | 1    | 1             | 1          | 2         |
|----|-----|-------------------|---------|----------------------------------------------------------------------------------------------------|-------------|-------------|------|-------------------|---------|-----------|------|---------------|------------|-----------|
| 府旧 | 地域  | 地域 ·              | 放送      | 局名                                                                                                    | 放送          | 局名          | 放送   | 局名                | 放送      | 局名        | 放送   | 局名            | 放送         | 局名        |
| 宗名 | ド   | 都市名               | CH      | 表示                                                                                                    | СН          | 表示          | CH   | 表示                | СН      | 表示        | СН   | 表示            | CH         | 表示        |
|    | 101 | ワカヤマ              |         |                                                                                                    | 関西テレ        | ノビ放送        |      |                   | 読売テレ    | ノビ放送      |      |               | NHK        | 教育        |
|    | 101 | (和歌山)             |         |                                                                                                    | 46          | 8           |      |                   | 48      | 10        |      |               | 26         | 12        |
| 和  | 100 | カイナン              |         |                                                                                                    | 関西テレ        | ノビ放送        |      |                   | 読売テレ    | ノビ放送      |      |               | NHK        | 、教育       |
| 虱  | 102 | (海南·田辺)           |         |                                                                                                    | 60          | 8           |      |                   | 62      | 10        |      |               | 52         | 12        |
|    | 102 | シングウ              |         |                                                                                                    | 関西テレ        | ノビ放送        |      |                   | 読売テレ    | ,<br>ノビ放送 |      |               | NHK        | 教育        |
|    | 103 | (新宮)              |         |                                                                                                    | 40          | 8           |      |                   | 42      | 10        |      |               | 46         | 12        |
|    | 104 | トットリ              |         |                                                                                                    |             |             |      |                   | 山陰      | 放送        |      |               | 山陰         | 中央        |
|    | 104 | (鳥取)              |         |                                                                                                    |             |             |      |                   | 22      | 22        |      |               | 24         | 24        |
| 直  |     | 7+                |         |                                                                                                    | 日本          | 5海          |      |                   | 山哈      | :放送       |      |               | 山陰         | 中央        |
| 版  | 105 | (米子)              |         |                                                                                                    | テレビジ        | ョン放送        |      |                   |         | 10        |      |               | テレビジ       | ョン放送      |
|    |     |                   |         |                                                                                                    | 口险          | 山中          |      |                   | 10      |           |      |               | 34         | 34        |
|    | 106 | クラヨシ              |         |                                                                                                    | テレビジ        | コン放送        |      |                   | 山陰      | 放送        |      | _             |            |           |
|    |     |                   |         |                                                                                                    | 58          | 58          |      |                   | 56      | 56        |      |               |            |           |
|    | 107 | マツエ               |         |                                                                                                    | 山陰<br> テレバジ | 中央<br>ョ`/放送 |      |                   | 山陰      | 放送        |      |               | NHK        | 、教育       |
| 鳥  | 107 | (松江)              |         |                                                                                                    | 34          | 34          |      |                   | 10      | 10        |      |               | 12         | 12        |
| 根  |     | ローガ               |         |                                                                                                    | 山陰          | 中央          | NHk  | <br>(             |         |           |      |               |            |           |
|    | 108 | (浜田)              |         |                                                                                                    | テレビジ        | ヨン放送        | 0    | L D               |         |           |      |               |            |           |
|    |     | ++                | 湖市内     | 海拔洋                                                                                                    | 58          | 38          | 9    | 9<br>*故洋          |         |           |      | が洋            | 田山         | が洋        |
|    | 109 | (岡山)              | 25      | 25                                                                                                    |             |             | a a  | - A               |         |           | 11   | 11            | 35         | 35        |
| R  |     | W77               | 山陽      | <u>してい</u><br>放送                                                                                                    |             |             | 西日之  | 上 <u>。</u><br>本放送 |         |           | 岡山   | <u></u><br>放送 | NHK        | <br>〔教育   |
| 山  | 110 | (津山)              | 7       | 7                                                                                                    |             |             | 58   | 58                |         |           | 60   | 60            | 12         | 12        |
|    | 111 | カサオカ              |         |                                                                                                    |             |             | 西日本  | 本放送               | 瀬戸内     | 海放送       | 岡山   | 放送            |            |           |
|    | 111 | (笠岡)              |         |                                                                                                    |             |             | 17   | 17                | 21      | 21        | 60   | 60            |            |           |
|    | 112 | ヒロシマ              | NHK     | 〈教育                                                                                                    |             |             | 広島ホー | ムテレビ              |         |           |      |               | 広島テし       | ノビ放送      |
|    | 112 | (広島)              | 7       | 7                                                                                                    |             |             | 35   | 35                |         |           |      |               | 12         | 12        |
|    | 113 | フクヤマ              | 中国      | はし しんしょう しんしょう しんしょ しんしょ |             |             | 広島ホー | -ムテレビ             |         |           | 広島テし | ノビ放送          |            |           |
| 広  |     | (個山)              | 7       | 7                                                                                                    |             |             | 57   | 57                |         |           | 11   | 11            |            |           |
| 与  | 114 | クレ (四)            | JUE     | 新広島                                                                                                    |             |             | 甲国   | 版达                |         | 1         | NHK  | 総合            |            |           |
|    |     | ( <del>,</del> ,) | 20      | 20                                                                                                    |             |             | 9    | 9                 | 山田      | 広洋        |      |               | 広良三        | レガ洋       |
|    | 115 | オノミナ(尾道)          | 7       | (双月)                                                                                                    |             |             |      |                   |         |           |      |               | 山島)に<br>12 | 12        |
|    |     | ヤマグチ              | ,<br>テレ | ∟ <i>′</i><br>″Ш□                                                                                                    |             |             | NHK  | <br>(総合           | 10      | 10        |      | <br>放送        |            |           |
|    | 116 | (山口)              | 49      | 49                                                                                                    |             |             | 44   | 44                |         |           | 46   | 46            |            |           |
|    |     | シモノヤキ             | テレビ     | _<br>ご山口                                                                                                    |             |             | NHK  | 〈総合               | テレビ     | ·<br>西日本  |      |               | 福岡         | 放送        |
|    | 117 | (下関)              | 33      | 33                                                                                                    |             |             | 39   | 39                | 10      | 10        |      |               | 35         | 35        |
| 山  | 110 | ウベ                | テレ      | ご山口                                                                                                    |             |             | NHK  | 〈総合               | テレビ     | 西日本       | 山口   | 放送            |            |           |
|    | 110 | (宇部)              | 20      | 20                                                                                                    |             |             | 16   | 16                | 10      | 10        | 18   | 18            |            |           |
|    | 119 | イワクニ              | テレ      | ビ山口                                                                                                    |             |             | NHK  | 〈総合               |         |           | 山口   | 放送            |            |           |
|    | 110 | (岩国)              | 22      | 22                                                                                                    |             |             | 9    | 9                 |         |           | 11   | 11            |            |           |
|    | 120 | ホウフ               | テレビ     | <u>∠щп</u>                                                                                                    |             |             | NHK  | 総合                |         |           | 山口   | 放送            |            |           |
|    |     | (דאנא)            | 38      | 38                                                                                                    | 88.37       | -1.1.2      | 9    | 9                 | ======= |           |      |               | NIL UZ     | 144-25    |
| 徳良 | 121 | トクシマ (徳阜)         |         |                                                                                                    | 関内フ         | PVE         |      | -                 | 読売:     |           |      |               | NHK        | 、教育<br>10 |
|    |     |                   |         |                                                                                                    | 8           | 8           |      |                   | 10      | 10        |      |               | 38         | 12        |

| 都道  | チャポシ             | ァンネル<br>ブション                           |       | 1              | ć   | 2       | (                      | 3          | 2           | 1                  | Ę    | ō    | (    | 6       |
|-----|------------------|----------------------------------------|-------|----------------|-----|---------|------------------------|------------|-------------|--------------------|------|------|------|---------|
| 府   | 地域               | 地域 ·                                   | 放送    | 局名             | 放送  | 局名      | 放送                     | 局名         | 放送          | 局名                 | 放送   | 局名   | 放送   | 局名      |
| ~ 名 | コード              | 都市名                                    | СН    | 表示             | СН  | 表示      | СН                     | 表示         | CH          | 表示                 | СН   | 表示   | СН   | 表示      |
|     | 122              | タカマツ                                   |       |                |     |         | NHK                    | 〈教育        |             |                    | NHK  | (総合  | テレビt | さとうち    |
| 香   | 1                | (高松)                                   |       |                |     |         | 39                     | 39         |             |                    | 37   | 37   | 19   | 19      |
| Ш   | 123              | マルガメ                                   |       |                |     |         | NHK                    | 〈教育        |             |                    | NHK  | 総合   | テレビt | さとうち    |
|     |                  | (刈黾)                                   |       |                |     | ( #/L   | 40                     | 40         |             |                    | 44   | 44   | 16   | 16      |
|     | 124              | マツヤマ (松山)                              |       |                | NHK | 教育      |                        | 1          |             |                    |      |      | NHK  | 総合      |
|     |                  |                                        |       |                |     | 2 2     |                        |            |             |                    |      |      |      |         |
|     | 125              | 1マハリ<br>(今治)                           |       |                | 30  | 30      |                        |            |             |                    |      |      | 32   | 32      |
| 変媛  |                  | ーイハマ                                   |       |                | NHK | <br>(総合 |                        |            | NHK         | `教育                |      |      | 南海   |         |
|     | 126              | (新居浜)                                  |       |                | 2   | 2       |                        |            | 4           | 4                  |      |      | 6    | 6       |
|     | 107              | ウワジマ                                   | NHK   | 、<br>教育        |     |         |                        |            |             |                    |      |      | NHK  | (総合     |
|     | 127              | (宇和島)                                  | 1     | 1              |     |         |                        |            |             |                    |      |      | 6    | 6       |
|     | 128              | コウチ                                    |       |                |     |         |                        |            | NHK         | 〔総合                |      |      | NHK  | <br>(教育 |
| 高   |                  | (尚知)                                   |       |                |     |         |                        |            | 4           | 4                  |      |      | 6    | 6       |
| 知   | 129              | ナカムラ                                   | NHK   | (総合            |     |         | 高知                     | 放送         |             |                    |      |      | テレ   | ご高知     |
|     | 120              | (中村)                                   | 1     | 1              |     |         | 3                      | З          |             |                    |      |      | 32   | 32      |
|     | 130              | フクオカ                                   | 九州朝   | 日放送            |     |         | NHK                    | 〈総合        | アール・ク 毎日    | <i>rー・ビー</i><br>放送 | ТVQ九 | ,州放送 | NHK  | 〈教育     |
|     |                  | (福尚)                                   | 1     | 1              |     |         | 3                      | З          | 4           | 4                  | 19   | 19   | 6    | 6       |
|     | キタ<br>131 キュウシュウ |                                        |       | 九州朝            | 日放送 | 福岡      | 放送                     |            |             | тναл               | 州放送  | NHK  | (総合  |         |
|     | 101              | (北九州)                                  |       |                | 2   | 2       | 35                     | 35         |             |                    | 23   | 23   | 6    | 6       |
| 福   | 132              | クルメ                                    | 九州朝   | 日放送            |     |         | NHK                    | 〈総合        | アール・ク<br>毎日 | r— · ビ—<br>放送      | TVQ九 | ,州放送 | NHK  | 〈教育     |
| 岡   |                  | (久留米)                                  | 57    | 57             |     |         | 46                     | 46         | 48          | 48                 | 14   | 14   | 54   | 54      |
|     | 133              | オオムタ                                   | 九州朝   | 日放送            |     |         | NHK                    | 〈総合        | アール・クローク    | r— · ビ—<br>放送      | TVQ九 | ,州放送 | NHK  | 〈教育     |
|     |                  | (大牟田)                                  | 58    | 58             |     |         | 53                     | 53         | 61          | 61                 | 19   | 19   | 50   | 50      |
|     | 134              | ユクハシ                                   |       |                | 九州朝 | 日放送     | 福岡                     | 1放送        |             |                    | тvqл | ,州放送 | NHK  | 、総合     |
|     |                  | (行橋)                                   |       |                | 57  | 57      | 43                     | 43         |             |                    | 19   | 19   | 49   | 49      |
|     | 135              | サガ                                     |       |                | NHK | 〈教育     | 福岡                     | 放送         | さがう         | テレビ                | TVQ九 | 州放送  | 九州朝  | 日放送     |
| 佐   |                  | (近貝)                                   |       |                | 40  | 40      | 52                     | 52         | 36          | 36                 | 14   | 14   | 57   | 57      |
| 賀   | 136              | イマリ                                    | NHK   | 〈教育            |     |         | 福岡                     | 放送         | さがう         | テレビ                | TVQ九 | ,州放送 | 九州朝  | 日放送     |
|     | 100              | (伊力里)                                  | 44    | 44             |     |         | 52                     | 52         | 41          | 41                 | 14   | 14   | 57   | 57      |
|     | 137              | ナガサキ                                   | NHK   | 〈教育            |     |         | NHK                    | 〈総合        |             |                    | 長崎   | 放送   |      |         |
|     | 107              | (長崎)                                   | 1     | 1              |     |         | 3                      | 3          |             |                    | 5    | 5    |      |         |
| 長   | 138              | サセボ                                    |       |                | NHK | (教育     |                        |            |             |                    |      |      | 長崎文  | 化放送     |
| μŋ  |                  | ())()()()()()()()()()()()()()()()()()( | NILIL | 11/1-25        | 2   | 2       | N IL IL                | 1442       |             |                    | 日本   | ++>+ | 31   | 31      |
|     | 139              | イサハヤ<br>(諫早)                           |       | <<br>刹育<br>▲ ⊑ |     |         |                        |            |             |                    | 長崎   |      |      |         |
|     |                  | クフティ                                   | 40    | 40             | ЛШИ | /       | 4/<br>能 <del>太</del> 哲 | 4/<br> 日放送 | 能木目日        | マテレンド              | 49   | 49   | テレル  | <br>ご能★ |
| 能   | 140              | シマモト<br>(熊本)                           |       |                | 2   | 2       | 16                     | 16         | 22          | 22                 |      |      | 34   | 34      |
| 席本  |                  | ミナマタ                                   | NHK   | <br>〈教育        |     |         | 能本朝                    | 日放送        | NHK         | (総合                |      |      | 能本   | 放送      |
|     | 141              | (水俣)                                   | 1     | 1              |     |         | 32                     | 32         | 4           | 4                  |      |      | 6    | 6       |

| 都道  | チャーポン | ャンネル<br>ジション  |             | 7       | 8             | 3             | 9    | 9    | 1     | 0      | 1    | 1                   | 1     | 2         |
|-----|-------|---------------|-------------|---------|---------------|---------------|------|------|-------|--------|------|---------------------|-------|-----------|
| 府   | 地域    | 地域 ·          | 放送          | 局名      | 放送            | 局名            | 放送   | 局名   | 放送    | 局名     | 放送   | 局名                  | 放送    | 局名        |
| 宗名  | コード   | 都市名           | СН          | 表示      | СН            | 表示            | СН   | 表示   | СН    | 表示     | СН   | 表示                  | СН    | 表示        |
|     | 100   | タカマツ          | 瀬戸内         | 海放送     |               |               | 西日本  | 本放送  |       |        | 山陽   | 放送                  | 岡山    | 放送        |
| 香   | 122   | (高松)          | 33          | 33      |               |               | 41   | 41   |       |        | 29   | 29                  | 31    | 31        |
| Ш   | 123   | マルガメ          | 瀬戸内         | 海放送     |               |               | 西日本  | 本放送  |       |        | 山陽   | 放送                  | 岡山    | 放送        |
|     | 120   | (丸亀)          | 42          | 42      |               |               | 20   | 20   |       |        | 18   | 18                  | 22    | 22        |
|     | 124   | マツヤマ          |             |         | あいう           | テレビ           | 愛媛朝E | ヨテレビ | 南海    | 放送     | 広島ホー | -ムテレビ               | 愛媛    | 放送        |
|     |       | (松田)          |             |         | 29            | 29            | 25   | 25   | 10    | 10     | 35   | 35                  | 37    | 37        |
|     | 125   | イマバリ          |             |         | あいた           |               | 愛媛朝日 | コテレビ | 南海    | 放送     |      |                     | 愛媛    | 放送        |
| 愛婬  |       | (フル)          | 프로 402 호미 미 |         | 27            | 27            | /    | /    | 34    | 34     |      |                     | 36    | 36        |
| 7/2 | 126   | ニイハマ<br>(新居浜) | 変           |         | 0005          |               |      |      |       |        |      | 1                   | 変质    | ∬<br>□ 26 |
|     |       |               | 14          | 14      | - こ/          |               | 惑婬胡□ | コテレビ | 古海    | 协送     |      |                     | - 50  | 50        |
|     | 127   | (宇和島)         |             |         | 34            |               | 乏城市L |      | 用/両   |        |      | 1                   | - 20次 | 22        |
|     |       |               |             |         |               | +6.24         | 10   | 10   |       | ) = fr |      |                     | - 02  | <br>知     |
|     | 128   | コウチ<br>(高知)   |             |         | 尚知            | <u> </u>      |      |      | テレビ   | < 尚知   |      |                     | さんさん  | <u></u>   |
| 高   |       |               |             |         | 8             | 8             |      |      | 38    | 38     |      |                     | 40    | 40        |
| 치   | 129   | ナカムラ          |             |         | 高<br> さんさ/    | 知<br>vテレビ     |      |      |       |        | NHł  | 〈教育                 |       |           |
|     | 120   | (中村)          |             |         | 14            | 14            |      |      |       |        | 11   | 11                  |       |           |
|     |       | フクオカ          |             |         |               |               | テレビ  | 西日本  |       |        |      |                     | 福岡    | 放送        |
|     | 130   | (福岡)          |             |         |               |               | a    | Q    |       |        |      |                     | 37    | 37        |
|     |       | キタ            |             |         | アール・ク         | L<br>アー・ビー    |      | 0    |       | `=+    |      |                     |       |           |
|     | 131   | キュウシュウ        |             |         | 毎日            | 放送            |      |      | TVE   | 四日本    |      |                     | INHK  | 、教育       |
|     |       | (北九州)         |             |         | 8             | 8             |      |      | 10    | 10     |      |                     | 12    | 12        |
| 福   | 132   | クルメ           |             |         |               |               | テレビ  | 西日本  |       |        |      |                     | 福岡    | 放送        |
| 岡   | IUL   | (久留米)         |             |         |               |               | 60   | 60   |       |        |      |                     | 52    | 52        |
|     |       | オオムタ          |             |         |               |               | テレビ  | 西日本  |       |        |      |                     | 福岡    | 放送        |
|     | 133   | (大牟田)         |             |         |               |               | 55   | 55   |       |        |      |                     | 43    | 43        |
|     |       | 4             |             |         | アール・ク         | L<br>アー・ビー    |      | 00   | =1.12 | )<br>  |      |                     |       |           |
|     | 134   | ユクハシ<br>(行橋)  |             |         | 毎日            | 放送            |      |      | FUE   |        |      |                     |       | . 叙月      |
|     |       | (1310)        |             |         | 60            | 60            |      |      | 54    | 54     |      |                     | 46    | 46        |
|     | 135   | サガ            |             |         | アール・2<br>  毎日 | /·<br>放送      | NHk  | 〈総合  | テレビ   | 西日本    | 熊本   | 放送                  |       |           |
| 佐   |       | (佐賀)          |             |         | 48            | 48            | 38   | 38   | 60    | 60     | 11   | 11                  |       |           |
| 賀   | 100   | イマリ           |             |         | アール・ク         | アー・ビー         | NHK  | 〈総合  | テレビ   | 西日本    | 熊本   | 放送                  |       |           |
|     | 136   | (伊万里)         |             |         | <br>          | <u>派运</u><br> | 51   | 51   | 60    | 60     | 11   | 11                  |       |           |
|     |       | ナガサキ          | テレ          | <br>~長崎 | 10            | 10            | 長崎文  | 化放送  | 00    | 00     | 長崎国  | <u>  ''</u><br>際テレビ |       |           |
|     | 137   | (長崎)          | 37          | 37      |               |               | 27   | 27   |       |        | 25   | 25                  |       |           |
| ê   | 100   | サヤボ           | テレビ         | <br>ご長崎 | NHK           | <br>〔総合       |      |      | 長崎    | 放送     | 長崎国  | <br>祭テレビ            |       | <u></u>   |
| 崎   | 138   | (佐世保)         | 35          | 35      | 8             | 8             |      |      | 10    | 10     | 17   | 17                  |       |           |
|     | 120   | イサハヤ          | テレ          | ご長崎     |               |               | 長崎文  | 化放送  |       |        | 長崎国  | 祭テレビ                |       |           |
|     | 139   | (諫早)          | 42          | 42      |               |               | 24   | 24   |       |        | 20   | 20                  |       |           |
|     | 140   | クマモト          |             |         |               |               | NHK  | 〈総合  |       |        | 熊本   | 放送                  |       |           |
| 熊   | 0     | (熊本)          |             |         |               |               | 9    | 9    |       |        | 11   | 11                  |       |           |
| 平   | 141   | ミナマタ          |             |         | 熊本県国          | ミテレビ          |      |      | テレ    | ご熊本    |      |                     |       |           |
|     |       | (水実)          |             |         | 36            | 36            |      |      | 38    | 38     |      |                     |       |           |

| _  |      |              |     |     |     |     |     |     |     |     |     |     |      |      |
|----|------|--------------|-----|-----|-----|-----|-----|-----|-----|-----|-----|-----|------|------|
| 都道 | チャポシ | ァンネル<br>ジション |     | 1   | ć   | 2   |     | 3   | 4   | 1   | Ę   | 5   | 6    | 5    |
| 府旦 | 地域   | 地域 ·         | 放送  | 局名  | 放送  | 局名  | 放送  | 局名  | 放送  | 局名  | 放送  | 局名  | 放送   | 局名   |
| 名  | コード  | 都市名          | СН  | 表示  | CH  | 表示  | CH  | 表示  | CH  | 表示  | СН  | 表示  | CH   | 表示   |
|    | 140  | オオイタ         |     |     |     |     | NHK | 〈総合 |     |     | 大分  | 放送  | 大分朝  | 日放送  |
|    | 146  | (大分)         |     |     |     |     | З   | З   |     |     | 5   | 5   | 24   | 24   |
| 大  | 1/3  | ナカツ          |     |     |     |     | NHK | 〈総合 |     |     | 大分  | 放送  | 大分朝  | 日放送  |
| 分  | 140  | (中津)         |     |     |     |     | 48  | 48  |     |     | 51  | 51  | 17   | 17   |
|    | 144  | サイキ          | NHK | 〈教育 |     |     |     |     |     |     | テレビ | ご大分 | 大分朝  | 旧放送  |
|    | 144  | (佐伯)         | 1   | 1   |     |     |     |     |     |     | 49  | 49  | 31   | 31   |
|    | 1/5  | ミヤザキ         |     |     |     |     | テレ  | ご宮崎 |     |     |     |     |      |      |
| 宮  | 140  | (宮崎)         |     |     |     |     | 35  | 35  |     |     |     |     |      |      |
| 崎  | 146  | ノベオカ         |     |     | NHK | 〈教育 |     |     | NHK | 総合  |     |     | 宮崎   | 放送   |
|    | 140  | (延岡)         |     |     | 2   | 2   |     |     | 4   | 4   |     |     | 6    | 6    |
|    | 1/7  | カゴシマ         | 南日本 | 本放送 |     |     | NHK | 〈総合 |     |     | NHK | 〈教育 |      |      |
|    | 1-77 | (鹿児島)        | 1   | 1   |     |     | З   | З   |     |     | 5   | 5   |      |      |
| 鹿  | 148  | カノヤ          |     |     | NHK | 〈教育 |     |     | NHK | 総合  |     |     | 南日本  | 本放送  |
| 島  | 140  | (鹿屋)         |     |     | 2   | 2   |     |     | 4   | 4   |     |     | 6    | 6    |
|    | 1/19 | アクネ          |     |     |     |     |     |     | 鹿児島 | 島放送 |     |     | 鹿児島テ | レビ放送 |
|    | 143  | (阿久根)        |     |     |     |     |     |     | 23  | 23  |     |     | 35   | 35   |
| 沖  | 150  | ナハ           |     |     | NHK | 総合  |     |     |     |     |     |     | 琉球朝  | 日放送  |
| 縄  | 100  | (那覇)         |     |     | 2   | 2   |     |     |     |     |     |     | 28   | 28   |

| 都道 | チャポン    | ャンネル<br>ジション | -   | 7   | 8    | 3    | ę    | 9    | 1    | 0    | 1    | 1    | 1    | 2    |
|----|---------|--------------|-----|-----|------|------|------|------|------|------|------|------|------|------|
| 府旦 | 地域      | 地域 ·         | 放送  | 局名  | 放送   | 局名   | 放送   | 局名   | 放送   | 局名   | 放送   | 局名   | 放送   | 局名   |
| 名  | コード     | 都市名          | СН  | 表示  | CH   | 表示   | СН   | 表示   | CH   | 表示   | CH   | 表示   | CH   | 表示   |
|    | 140     | オオイタ         | テレ  | ご大分 |      |      |      |      |      |      |      |      | NHK  | 教育   |
|    | 146     | (大分)         | 36  | 36  |      |      |      |      |      |      |      |      | 12   | 12   |
| 大  | 143     | ナカツ          | テレ  | ご大分 |      |      |      |      |      |      |      |      | NHK  | 、教育  |
| 分  | 140     | (中津)         | 37  | 37  |      |      |      |      |      |      |      |      | 45   | 45   |
|    | 144     | サイキ          | NHK | 総合  |      |      | 大分   | 放送   |      |      |      |      |      |      |
|    | 144     | (佐伯)         | 7   | 7   |      |      | 9    | 9    |      |      |      |      |      |      |
|    | 145 ミヤサ | ミヤザキ         |     |     | NHK  | 〔総合  |      |      | 宮崎   | 放送   |      |      | NHK  | 、教育  |
| 宮  | 140     | (宮崎)         |     |     | 8    | 8    |      |      | 10   | 10   |      |      | 12   | 12   |
| 崎  | 146     | ノベオカ         |     |     | テレビ  | 「宮崎  |      |      |      |      |      | -    |      |      |
|    | 140     | (延岡)         |     |     | 39   | 39   |      |      |      |      |      |      |      |      |
|    | 147     | カゴシマ         | 鹿児! | 島放送 |      |      | 鹿児島テ | レビ放送 |      | -    | 鹿児島読 | 売テレビ |      |      |
|    | 147     | (鹿児島)        | 32  | 32  |      |      | 38   | 38   |      |      | 30   | 30   |      |      |
| 鹿児 | 148     | カノヤ          |     |     | 鹿児島  | 島放送  |      |      | 鹿児島テ | レビ放送 |      | -    | 鹿児島読 | 売テレビ |
| 島  | 140     | (鹿屋)         |     |     | 31   | 31   |      |      | 33   | 33   |      |      | 25   | 25   |
|    | 149     | アクネ          |     |     | NHK  | 総合   |      |      | 南日2  | 本放送  | 鹿児島読 | 売テレビ | NHK  | 教育   |
|    | 140     | (阿久根)        |     |     | 8    | 8    |      |      | 10   | 10   | 17   | 17   | 12   | 12   |
| 沖  | 150     | ナハ           |     |     | 沖縄テし | ノビ放送 |      |      | 琉球   | 放送   |      |      | NHK  | 教育   |
| 縄  | 100     | (那覇)         |     |     | 8    | 8    |      |      | 10   | 10   |      |      | 12   | 12   |

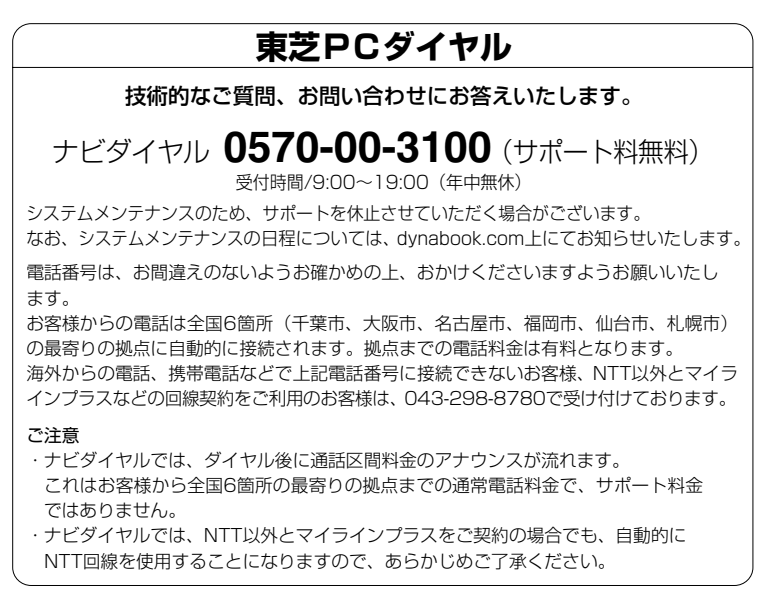

- ·本書の内容は、改善のため予告なしに変更することがあります。
- ・本書の内容の一部または全部を、無断で転載することは禁止されています。
- · 落丁、乱丁本は、お取り替えいたします。 東芝PCダイヤルにお問い合わせください。

#### dynabook EX1 シリーズ専用 TV / CD 操作ガイド

2004年1月13日

A1版発行

MPW1303A

## 発行株式会社東芝 PC&ネットワーク社

PC事業部 〒105-8001 東京都港区芝浦 1-1-1

#### MPW1303A

この取扱説明書は再生紙を使用しております。

# 株式会社東芝 PC &ネットワーク社

PC事業部 〒105-8001 東京都港区芝浦 1-1-1

©2004 TOSHIBA CORPORATION ALL RIGHTS RESERVED Printed in Japan